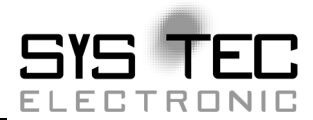

# **CAN-Ethernet-Gateway**

# L-Nummer hier eingeben (wird nicht gedruckt): L-1032d\_10 System Manual

Auflage Juli 2010

Systemhaus für verteilte Automatisierung

# Status / Änderungen

# Status: freigegeben

| Datum/ Version | Abschnitt | Änderung                     | Editor  |
|----------------|-----------|------------------------------|---------|
| 12.07.2010     | alle      | Handbuch auf neue            | D. Glau |
|                |           | Handbuchvorlage umgestellt   |         |
| 19.07.2010     | 4.5.14    | Befehlsbeschreibung ipaccept | D.Glau  |
|                |           |                              |         |
|                |           |                              |         |
|                |           |                              |         |
|                |           |                              |         |
|                |           |                              |         |
|                |           |                              |         |
|                |           |                              |         |
|                |           |                              |         |
|                |           |                              |         |
|                |           |                              |         |
|                |           |                              |         |

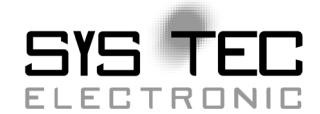

Im Buch verwendete Bezeichnungen für Erzeugnisse, die zugleich ein eingetragenes Warenzeichen darstellen, wurden nicht besonders gekennzeichnet. Das Fehlen der © Markierung ist demzufolge nicht gleichbedeutend mit der Tatsache, dass die Bezeichnung als freier Warenname gilt. Ebensowenig kann anhand der verwendeten Bezeichnung auf eventuell vorliegende Patente oder einen Gebrauchsmusterschutz geschlossen werden.

Die Informationen in diesem Handbuch wurden sorgfältig überprüft und können als zutreffend angenommen werden. Dennoch sei ausdrücklich darauf verwiesen, dass die Firma SYS TEC electronic GmbH weder eine Garantie noch die juristische Verantwortung oder irgendeine Haftung für Folgeschäden übernimmt, die auf den Gebrauch oder den Inhalt dieses Handbuches zurückzuführen sind. Die in diesem Handbuch enthaltenen Angaben können ohne vorherige Ankündigung geändert werden. Die Firma SYS TEC electronic GmbH geht damit keinerlei Verpflichtungen ein.

Ferner sei ausdrücklich darauf verwiesen, dass SYS TEC electronic GmbH weder eine Garantie noch die juristische Verantwortung oder irgendeine Haftung für Folgeschäden übernimmt, die auf falschen Gebrauch oder falschen Einsatz der Hard- bzw. Software zurückzuführen sind. Ebenso können ohne vorherige Ankündigung Layout oder Design der Hardware geändert werden. SYS TEC electronic GmbH geht damit keinerlei Verpflichtungen ein.

© Copyright 2010 SYS TEC electronic GmbH. Alle Rechte vorbehalten. Kein Teil dieses Buches darf in irgendeiner Form ohne schriftliche Genehmigung der Firma SYS TEC electronic GmbH unter Einsatz entsprechender Systeme reproduziert, verarbeitet, vervielfältigt oder verbreitet werden.

|                   | EUROPA                                  | NORDAMERIKA                  |  |
|-------------------|-----------------------------------------|------------------------------|--|
| Adresse:          | SYS TEC electronic GmbH                 | PHYTEC America LLC           |  |
|                   | August-Bebel-Str. 29                    | 203 Parfitt Way SW, Suite    |  |
|                   | D-07973 Greiz                           | G100                         |  |
|                   | GERMANY                                 | Bainbridge Island, WA 98110  |  |
|                   |                                         | USA                          |  |
| Angebots-Hotline: | +49 (0) 36 61 / 62 79-0                 | +1 (800) 278-9913            |  |
| -                 | info@systec-electronic.com              | order@phytec.com             |  |
|                   |                                         |                              |  |
| Technische        | +49 (0) 36 61 / 62 79-0                 | +1 (800) 278-9913            |  |
| Hotline:          | support@systec-electronic.com           | support@phytec.com           |  |
|                   |                                         |                              |  |
| Fax:              | +49 (0) 36 61 / 6 79 99                 | +1 (206) 780-9135            |  |
| W7-1:+            |                                         |                              |  |
| webseite:         | <u>nttp://www.systec-electronic.com</u> | <u>nttp://www.pnytec.com</u> |  |

1. Auflage Juli 2010

© SYS TEC electronic GmbH 2010 L-1032d\_10

| 1 | Einl | eitung   |                                                 | 1    |
|---|------|----------|-------------------------------------------------|------|
|   | 1.1  | Grundl   | agen                                            | 1    |
|   | 1.2  | Einsatz  | zgebiete                                        | 2    |
|   |      | 1.2.1    | Verbindung von zwei CAN-Netzen mittels Ethernet | 2    |
|   |      | 1.2.2    | Ferndiagnose und Konfiguration von CAN-Netzen   | 3    |
|   | 1.3  | Lieferu  | ımfang                                          | 5    |
| 2 | Tec  | hnische  | Daten                                           | 7    |
| 3 | Inbe | etriebna | hme                                             | 9    |
|   | 3.1  | Spannı   | ingsversorgung                                  | 9    |
|   | 3.2  | Netzwe   | erkanschluss                                    | 9    |
|   |      | 3.2.1    | CAN-Bus-Anschluss                               | 9    |
|   |      | 3.2.2    | Ethernet-Anschluss                              | .10  |
|   |      | 3.2.3    | RS232-Schnittstelle                             | .11  |
|   | 3.3  | Statusa  | inzeige                                         | .12  |
|   | 3.4  | Schalte  | er                                              | .13  |
|   | 3.5  | Erstinb  | etriebnahme                                     | .14  |
|   |      | 3.5.1    | Standardkonfiguration                           | .14  |
|   |      | 3.5.2    | Erstkonfiguration über RS232-Schnittstelle      | .14  |
|   |      | 3.5.3    | Konfiguration und Bedienung über Telnet         | . 22 |
| 4 | Ger  | ätefunk  | tion                                            |      |
|   | 4.1  | Uberbl   | ick                                             | .25  |
|   | 4.2  | Interfa  | ces                                             | .26  |
|   |      | 4.2.1    | Grundkonzept                                    | .26  |
|   |      | 4.2.2    | UDP/TCP-Server Interface                        | .28  |
|   |      | 4.2.3    | UDP/ICP-Client Interface                        | .31  |
|   |      | 4.2.4    | CAN-Interface                                   | .35  |
|   |      | 4.2.5    | LED-Interface für Anzeige                       | .38  |
|   | 4.3  | Filteru  | ng                                              | . 39 |
|   |      | 4.3.1    | Filterkonzept:                                  | . 39 |
|   |      | 4.3.2    | Eingangstilter:                                 | . 39 |
|   |      | 4.3.3    | Ausgangstilter:                                 | . 39 |
|   | 4 4  | 4.3.4    | Filterbeschreibung (Syntax)                     | .40  |
|   | 4.4  | Dateisy  | ystem                                           | .43  |
|   |      | 4.4.1    |                                                 | .43  |
|   | 1 5  | 4.4.2    | Datenablage im EEPROM                           | .44  |
|   | 4.5  | Beschr   | elbung des Berenissatzes                        | .45  |
|   |      | 4.5.1    | ca                                              | .45  |
|   |      | 4.3.2    | IS                                              | .43  |
|   |      | 4.5.5    | IIIKII                                          | .40  |
|   |      | 4.3.4    | mem                                             | .4/  |
|   |      | 4.3.3    | rm                                              | .48  |

© SYS TEC electronic GmbH 2010

|   |             | 4.5.6     | write                                 |                                                      | 48       |
|---|-------------|-----------|---------------------------------------|------------------------------------------------------|----------|
|   |             | 4.5.7     | cat                                   |                                                      | 49       |
|   |             | 4.5.8     | sync                                  |                                                      | 49       |
|   |             | 4.5.9     | version.                              |                                                      | 50       |
|   |             | 4.5.10    | exit                                  |                                                      | 50       |
|   |             | 4.5.11    | reset                                 |                                                      | 50       |
|   |             | 4.5.12    | ipcfg                                 |                                                      | 51       |
|   |             | 4.5.13    | siocfg                                |                                                      | 52       |
| _ |             | 4.5.14    | ipaccept                              |                                                      | 53       |
| 5 | Kor         | nfigurati | ion des G                             | ateway                                               | 55       |
|   | 5.1         | Grundl    | lagen                                 |                                                      | 55       |
|   | 5.2         | Beispie   | el für ein l                          | kundenspezifischen Konfigurations-Script.            | 56       |
|   | 5.3         | Erstellu  | ung eines                             | Konfigurations-Scripts                               | 57       |
|   | 5.4         | Rückse    | etzen in di                           | e Standardkonfiguration                              | 57       |
|   | 5.5         | Passwo    | ortvergabe                            | 2                                                    | 58       |
| 6 | Feh         | lerbeha   | ndlung                                |                                                      | 59       |
|   | 6.1         | Fehlers   | signale de                            | S CAN-Ethernet Gateway                               | 59       |
| - | 6.2         | Fehlerr   | nachrichte                            | en über CAN                                          | 61       |
| 7 | S011        | wareun    | terstutzu                             | ng                                                   | 05       |
|   | /.1         | And Inc   | ung des (                             | AN-Ethernet Gateways an den PC                       | 65       |
|   | 1.2         | Die D     | rinstallati                           | on unter windows                                     | 65       |
|   | 1.3         |           | /namic Li                             | nked Library EthCan.Dil                              | 0/       |
|   |             | /.3.1     | Das Kor                               | Izepi der EinCan.Dil                                 | / 0      |
|   |             | 1.3.2     | Das run 7 2 2 1                       | EthConCotVorsion                                     | 60       |
|   |             |           | 7.3.2.1                               | EthConInitHordworo                                   | 09       |
|   |             |           | 7.3.2.2                               | EthConDoinitHordworo                                 | 70       |
|   |             |           | 7.3.2.3                               | EthCanReadCanMag                                     | 73       |
|   |             |           | 7.3.2.4                               | EthCanWriteCanMsg                                    | 19<br>89 |
|   |             |           | 7.3.2.5                               | EthCanGetStatus                                      | 02<br>8/ |
|   |             |           | 7.3.2.0                               | EthCanGetConnectionState                             |          |
|   |             |           | 7328                                  | EthCanResetCan                                       | 88       |
|   |             | 733       | 7.5.2.0<br>Reschre                    | ibung der Fehlercodes                                | 00<br>00 |
|   |             | 7.3.5     | Beschre                               | ibung der CAN-Fehlercodes                            | 90       |
|   |             | 7.3.4     | Anwend                                | lung der DLL-Funktionen                              | 97       |
|   |             | 1.5.5     | 7351                                  | Demo-Projekt                                         |          |
|   |             |           | 7352                                  | Starten des Demo-Programms                           | 98       |
| 8 | Bes         | chreihu   | ng des Fi                             | rmwareundates                                        | 101      |
| 0 | 8 1         | Vorher    | reitungen                             | 1 11 / u1 cuputto                                    | 101      |
|   | 8.2         | Firmwa    | aredownl                              | oad                                                  | 102      |
|   | J. <b>_</b> |           | ··· · · · · · · · · · · · · · · · · · | ~ <del>~ ~ ~</del> · · · · · · · · · · · · · · · · · |          |

| Abbildung 1:  | Transparente Verbindung zweier CAN              | 3   |
|---------------|-------------------------------------------------|-----|
| Abbildung 2:  | Ferndiagnose von CAN-Netzen mittels PC          | 4   |
| Abbildung 3:  | Geräteansicht                                   | 8   |
| Abbildung 4:  | Konfiguration des Tera Term-Terminal (1)        | 15  |
| Abbildung 5:  | Konfiguration des Tera Term-Terminal (2)        | 16  |
| Abbildung 6:  | Startmeldung des CAN-Ethernet Gateway           | 16  |
| Abbildung 7:  | Senden des Konfigurationsfile mittels Tera Term | 19  |
| Abbildung 8:  | Konfigurationsfile auswählen                    | 19  |
| Abbildung 9:  | Übertragung des Konfigurationsfiles beendet     | 20  |
| Abbildung 10: | Abschluss der Konfiguration                     | 20  |
| Abbildung 11: | Überprüfung der eingestellten Konfiguration     | 21  |
| Abbildung 12: | Löschen des Resource-Files via Telnet           | 22  |
| Abbildung 13: | Download des Resource-Files via Telnet          | 23  |
| Abbildung 14: | Prinzip CAN-Ethernet Gateway                    | 25  |
| Abbildung 15: | Aufbau Dateisystem                              | 43  |
| Abbildung 16: | Aufbau der Hardwareparameterstruktur            | 71  |
| Abbildung 17: | Übertragungsprotokolle CAN-Ethernet Gateway     | 72  |
| Abbildung 18: | Verbindungsstatus CAN-Ethernet Gateway          | 73  |
| Abbildung 19: | Aufbau CAN-Nachrichten-Struktur                 | 79  |
| Abbildung 20: | Aufbau der CAN-TimeStamp-Struktur               | 80  |
| Abbildung 21: | Aufbau der CAN-Status-Struktur                  | 85  |
| Abbildung 22: | Desktop-Verknüpfung für Demo-Programm           | 99  |
| Abbildung 23: | Startdialog MemTool                             | 102 |
| Abbildung 24: | Ansicht der Speichersektoren                    | 103 |
| Abbildung 25: | Speicherbereiche und Sektorenzuordnung          | 103 |

| Tabelle 1: | Belegung CAN-Steckverbinder                           | 10 |
|------------|-------------------------------------------------------|----|
| Tabelle 2: | Belegung Ethernet-Steckverbinder                      | 10 |
| Tabelle 3: | Belegung RS232-Schnittstelle                          | 11 |
| Tabelle 4: | Bedeutung der Anzeigeelemente                         | 12 |
| Tabelle 5: | Bedeutung der DIP-Schalter                            | 13 |
| Tabelle 6: | Übersicht über Interfaces                             | 26 |
| Tabelle 7: | Übersicht Fehleranzeige                               | 61 |
| Tabelle 8: | Aufbau der Emergency-Nachricht                        | 62 |
| Tabelle 9: | Verzeichnisstruktur CAN-Ethernet Gateway_Utility_Disk | 66 |
| Tabelle 10 | Funktionsumfang der Softwarezustände                  | 68 |
| Tabelle 11 | Fehlercodes Interfacefunktionen EthCan.Dll            | 90 |
| Tabelle 12 | CAN-Fehlercodes                                       | 94 |

# 1 Einleitung

# 1.1 Grundlagen

Internetkommunikation über TCP/IP verbreitet sich auch im industriellen Bereich immer weiter. SYS TEC electronic GmbH stellt mit dem CAN-Ethernet Gateway eine Lösung vor, die es ermöglicht, CAN-Netzwerke über Internet/Ethernet zu koppeln und über beeinflussen. überwachen oder Fernzugriffe zu zu Das CAN-Ethernet Gateway übernimmt die Kommunikation und stellt Nutzer eine transparent arbeitende **CAN-basierte** dem Applikationsschnittstelle zur Verfügung.

Es erfolgt eine transparente, protokollunabhängige Übertragung der CAN-Nachrichten. Dadurch eröffnet sich ein großes Anwendungsgebiet. So kann das CAN-Ethernet Gateway mit verschiedenen CAN-Protokollen (z.B. CANopen, SDS, J1939, DeviceNet oder firmenspezifische Protokolle usw.) eingesetzt werden.

Das CAN-Ethernet Gateway kann in CAN-Netzwerken mit einer Übertragungsrate von bis zu 1MBit/s entsprechend CAN-Spezifikation 2.0A (11-Bit CAN-Identifier) und 2.0B (29-Bit CAN-Identifier) eingesetzt werden. Für jede CAN-Nachricht kann ein Timestamp durch das CAN-Ethernet Gateway erzeugt und zusammen mit den Daten übertragen werden.

Das CAN-Ethernet Gateway lässt sich über eine asynchrone serielle Schnittstelle (UART nach RS232 incl. Hardwareflusskontrolle) oder eine Telnet-Verbindung frei konfigurieren. Der Anwender kann die Funktionen des CAN-Ethernet Gateway so an das spezielle Einsatzgebiet anpassen.

Für die Kommunikation zwischen den CAN-Ethernet Gateways kommt ein UDP/IP-basiertes Netzwerkprotokoll (BTP = Block Transfer Protocol) zum Einsatz. Damit werden die CAN-Nachrichten mit minimaler Zeitverzögerung im Ethernet weitergeleitet. Die Zeiten des TCP/IP-Protokolls für den Auf- und Abbau von Netzwerkverbindungen entfallen.

Es besteht auch die Möglichkeit, die CAN-Nachrichten mittels TCP/IP-Netzwerkprotokoll zu übertragen.

Das Design der Gateway-Firmware ist auf hohen Datendurchsatz ausgerichtet. Die optimierte Pufferverwaltung arbeitet mit minimalem Aufwand für das Kopieren und die Zwischenspeicherung von Daten. Übertragungsspitzen in den CAN-Netzen werden abgefangen. Bei sehr hohem Datenaufkommen werden mehrere CAN-Nachrichten zu einem UDP bzw. TCP Paket zusammengefasst und im Block übertragen.

Das CAN-Ethernet Gateway erkennt aufgetretene Fehler und sendet CAN-Nachrichten (Fehlernachrichten), die den Fehlergrund enthalten. Der zu verwendende CAN-Identifier der Fehlernachricht kann konfiguriert werden *(siehe Abschnitt 6.2)*.

# 1.2 Einsatzgebiete

# 1.2.1 Verbindung von zwei CAN-Netzen mittels Ethernet

Eine typische Anwendung ist die Verbindung von zwei CAN-Netzwerken mittels Ethernet über große Entfernungen. In jedem CAN-Netzwerk arbeitet ein CAN-Ethernet Gateway. CAN-Nachrichten werden transparent zwischen den CAN-Ethernet Gateways übertragen.

Die Firmware des CAN-Ethernet Gateway erlaubt die Filterung weiterzuleitender CAN-Nachrichten, so dass nur die relevanten Daten über das Ethernet übertragen werden.

Die prinzipiellen Möglichkeiten des Netzaufbaus mit CAN-Ethernet Gateways sind in den folgenden Abbildungen *Abbildung 1* und *Abbildung 2* dargestellt:

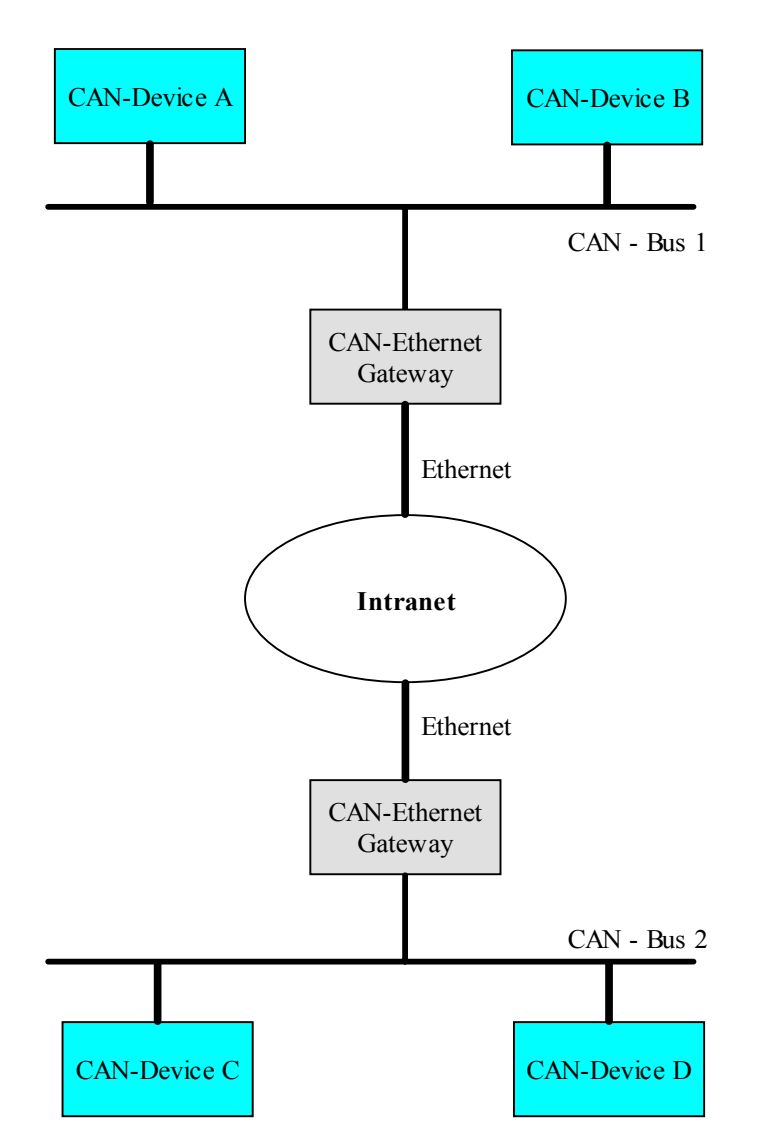

Abbildung 1: Transparente Verbindung zweier CAN

#### 1.2.2 Ferndiagnose und Konfiguration von CAN-Netzen

Ein weiterer möglicher Anwendungsfall ist die Verbindung eines CAN-Netzwerks mit einem PC. Der Anwender benötigt ausschließlich die Netzwerkverbindung über Ethernet, um sich mit dem entfernten CAN-Netzwerk zu verbinden. Eine CAN-Hardware am PC ist nicht erforderlich.

Ein virtuelles CAN-Ethernet Gateway ist in Form einer PC-Software (DLL) unter MS-Windows verfügbar. Das Interface des virtuellen CAN-Ethernet Gateway entspricht einem CAN-Treiber.

Dadurch wird es möglich, CAN-Standardprogramme zu nutzen, die einen CAN-Treiber verwenden (z.B. CANopen Konfigurationstools wie ProCANopen<sup>TM</sup> oder CAN-Analysetools wie PCAN-Explorer<sup>TM</sup> oder PCANview<sup>TM</sup>).

Das virtuelle CAN-Ethernet Gateway für den PC verlängert das CAN-Netz über das Ethernet/Intranet/Internet bis ins Büro und bietet damit neue Möglichkeiten der Konfiguration und Diagnose von CAN-Netzen in der Feldebene. Der PC in der Leitebene benötigt eine Ethernet-Verbindung zur Feldebene, bietet aber den Komfort gewohnter CAN und CANopen Tools.

Funktion und Parameter des Gateway selbst können über das Telnet-Protokoll fernbedient geändert werden.

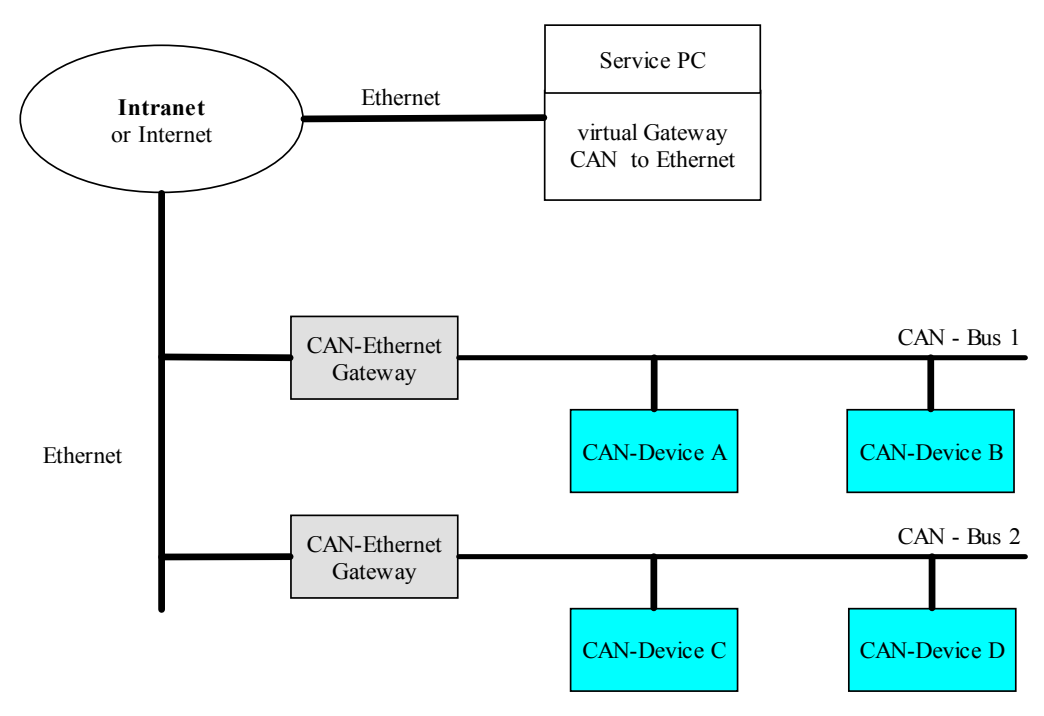

Abbildung 2: Ferndiagnose von CAN-Netzen mittels PC

#### 1.3 Lieferumfang

Zum Lieferumfang des CAN-Ethernet Gateways gehören:

- GW-003

CAN-Ethernet Gateway (1x CAN) im Gehäuse für Tragschienenmontage, incl. einem 2-pol. und einem 5-pol. abziehbaren Schraubklemmverbinder

- GW-003-20

CAN-Ethernet Gateway (2x CAN) im Gehäuse für Tragschienenmontage, incl. einem 2-pol. und einem 5-pol. abziehbaren Schraubklemmverbinder

- L-1032

Benutzerhandbuch (dieses Handbuch, auf CD)

- CD-ROM

Installationsprogramm für Demo-Applikationen für TCP und UDP (SO-1027), Dokumentation, Beispiel-Konfigurationsfiles (SO-1027)

- WK041

Nullmodemkabel zur Konfiguration des CAN-Ethernet Gateway via RS232

# 2 Technische Daten

Das CAN-Ethernet Gateway besitzt folgende technische Daten und Funktionalitäten:

- Überwachen und Steuern entfernter CAN-Netzwerke über das Internet
- Kopplung zweier CAN-Netzwerke
- Gateway konfigurierbar über Telnet (Fernwartung) oder RS232
- basiert auf internem Dateisystem für Konfigurationsdaten
- Fähigkeit, Scripte auszuführen (z.B. bei Start des Gateways)
- flexible Konfiguration durch Einsatz mehrerer Interfaces (*Abschnitt 4.2*)
- umfangreiche Filtermechanismen für CAN-Nachrichten mit der Möglichkeit zur Priorisierung
- Generierung eines Zeitstempels (Timestamp) für CAN-Nachrichten
- Anbindung zu Windows-Anwendungsprogrammen für CAN und CANopen
- 7 Leuchtdioden (LED) zur Visualisierung des Zustands des Gateways
- Generierung von CAN-Fehlernachrichten
- hoher Datendurchsatz
- 10Base-T Schnittstelle (10Mbit/s) mit RJ45-Buchse, galvanisch getrennt
- CAN-Schnittstelle nach CiA<sup>1</sup> DS102 bis 1MBit/s, Highspeed CAN nach ISO11898-1/2, galvanisch getrennt
- CAN-Bus-Anschluss: D-SUB-9 Stecker und 5-pol. abziehbarer Schraubklemmverbinder nach CiA DS102 bzw. DeviceNet-Standard
- Unterstützung der CAN-Spezifikation 2.0A (11-Bit CAN-Identifier) und 2.0B (29-Bit CAN-Identifier)
- RS232-Schnittstelle über D-SUB-9, Hardwareflusskontrolle
- Spannungsversorgung: 24VDC +20% -60%, verpolungssicher
- Stromaufnahme: ca. 90mA

<sup>&</sup>lt;sup>1</sup>CiA, CAN in Automation, international users and manufacturers group

- Steckverbinder: 2-pol. abziehbarer Schraubklemmverbinder
- Maße ohne Steckverbinder: 70 x 100 x 61 (L x B x H) mm<sup>3</sup> für DIN/EN-Tragschienenmontage
- Schutzgrad: IP20
- Einsatztemperaturbereich 0°C bis +70°C

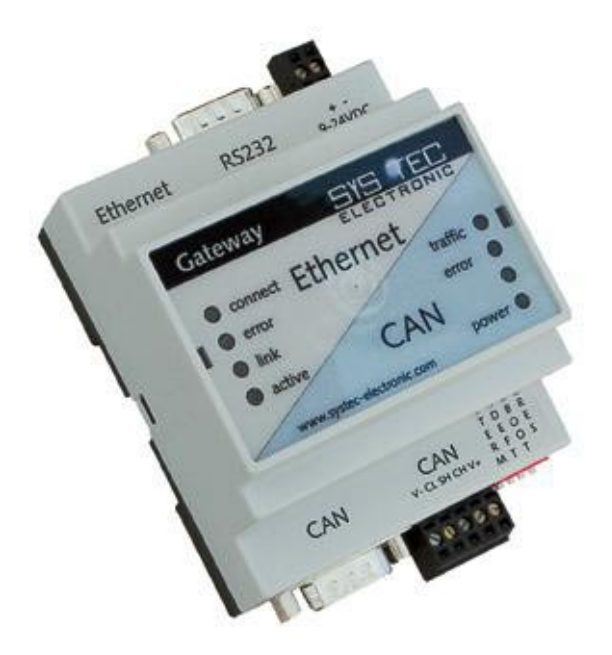

Abbildung 3: Geräteansicht

# 3 Inbetriebnahme

#### 3.1 Spannungsversorgung

Zum Betrieb des Gerätes ist eine Gleichspannung von 24V –60% bis +20% erforderlich. Die Stromaufnahme des Gerätes beträgt ca. 90mA. Der Anschluss erfolgt über einen 2-poligen, abziehbaren Schraubklemmverbinder. Der Anschluss von "+" und "-" ist am Gerät gekennzeichnet. Der korrekte Anschluss der Versorgungsspannung wird über die Spannungsanzeige "power" signalisiert.

#### 3.2 Netzwerkanschluss

#### 3.2.1 CAN-Bus-Anschluss

Für das CAN-Netzwerk steht ein D-SUB-9 Stecker zur Verfügung. Alternativ ist der Anschluss mittels 5-poligem abziehbarem Schraubklemmverbinder möglich (passender Stecker PHOENIX CONTACT 1757048). Dieser Anschluss ist zum D-SUB-9 Stecker parallel geschaltet. Die Belegung entspricht dem DeviceNet bzw. CANopen-Standard.

Die Spannungsversorgung für den CAN-Bus (Pin 9 an D-SUB-9 bzw. Pin 5 am 5-pol. Steckverbinder) ist im Gateway nicht angeschlossen. Der Schirm CAN-Shield ist nur innerhalb der CAN-Anschlüsse verbunden. Der CAN-Bus ist galvanisch getrennt (optisch entkoppelt) vom Gateway.

| D-SUB-<br>9Male | 5-pol. | Name          | Beschreibung          |
|-----------------|--------|---------------|-----------------------|
| 1               |        | n.c.          | not connected         |
| 2               | 2      | CL (CAN_L)    | CAN_L bus line        |
| 3               | 1      | V-(CAN_GND)   | CAN Ground            |
| 4               |        | n.c.          | not connected         |
| 5               | 3      | SH (CAN_SHLD) | CAN Shield            |
| 6               |        | GND           | CAN Ground (optional) |
| 7               | 4      | CH (CAN_H)    | CAN_H bus line        |
| 8               |        | n.c.          |                       |
| 9               | 5      | $V+(CAN_V+)$  | not connected         |

 Tabelle 1:
 Belegung CAN-Steckverbinder

#### 3.2.2 Ethernet-Anschluss

Das Ethernet (10Base-T) wird mittels handelsüblichem CAT 3 oder CAT 5 Netzwerkkabel mit RJ45-Stecker angeschlossen. Für die direkte Verbindung (ohne Hub oder Switch) von einem CAN-Ethernet Gateway und einem PC ist ein Crosslink-Kabel erforderlich.

Der Ethernet-Anschluss ist galvanisch vom CAN-Ethernet Gateway getrennt.

| Pin | Name | Beschreibung      |
|-----|------|-------------------|
| 1   | TX+  | Transceive Data + |
| 2   | TX-  | Transceive Data - |
| 3   | RX+  | Receive Data +    |
| 4   | n.c. | not connected     |
| 5   | n.c. | not connected     |
| 6   | RX-  | Receive Data +    |
| 7   | n.c. | not connected     |
| 8   | n.c. | not connected     |

 Tabelle 2:
 Belegung Ethernet-Steckverbinder

#### 3.2.3 RS232-Schnittstelle

Das CAN-Ethernet Gateway besitzt eine RS232-Schnittstelle mit Hardwareflusskontrolle. Sie wird über einen D-SUB-9 Stecker angeschlossen. Diese Schnittstelle erlaubt die Konfiguration des CAN-Ethernet Gateways. Insbesondere ist dieser Anschluss zur Erstkonfiguration vorgesehen *(siehe Abschnitt 3.5)*. Die RS232-Schnittstelle ist nicht galvanisch entkoppelt.

| D-SUB-9Male | Name | Beschreibung        |
|-------------|------|---------------------|
| 1           | CD   | Carrier Detect      |
| 2           | RXD  | Receive Data        |
| 3           | TXD  | Transmit Data       |
| 4           | DTR  | Data Terminal Ready |
| 5           | GND  | System Ground       |
| 6           | DSR  | Data Set Ready      |
| 7           | RTS  | Request to Send     |
| 8           | CTS  | Clear to Send       |
| 9           | RIN  | Ring Indicator      |

Tabelle 3:Belegung RS232-Schnittstelle

Der Anschluss an den PC erfolgt mittels Nullmodemkabel .

# 3.3 Statusanzeige

Zur Anzeige des Betriebszustandes dienen insgesamt 7 LEDs *(siehe Tabelle 4)*. Die Anzeigen sind entsprechende ihrer Bedeutung zu den Netzwerken angeordnet (*Abbildung 3*). Je eine rote und grüne LED zeigen den Zustand des CAN- bzw. Ethernet-Netzes an. Die detaillierte Beschreibung der "Error"-Anzeigen erfolgt im *Abschnitt 6.1*.

| LED-Bezeichnung  | Bedeutung                                    |
|------------------|----------------------------------------------|
| power            | Spannungsversorgung OK                       |
| connect          | Verbindung zu anderem Gateway über BTP       |
|                  | oder TCP wurde aufgebaut                     |
| error (Ethernet) | Fehler bei der Datenübertragung auf Ethernet |
|                  | (siehe Abschnitt 6.1)                        |
| link             | Verbindung zum Ethernet vorhanden,           |
|                  | Verkabelung OK                               |
| active           | Datenübertragung über Ethernet               |
| traffic          | Signalisierung von Datenverkehr auf dem CAN- |
|                  | Bus                                          |
| error 0 (CAN0)   | Fehler bei der Datenübertragung auf CAN 0    |
|                  | (siehe Abschnitt 6.1)                        |
| error 1 (CAN1)   | Fehler bei der Datenübertragung auf CAN 1    |
|                  | (siehe Abschnitt 6.1)                        |

Tabelle 4:Bedeutung der Anzeigeelemente

#### 3.4 Schalter

Das CAN-Ethernet Gateway besitzt vier Schalter (DIP-Switch) *(siehe Abbildung 3)* mit folgender Bedeutung.

| Schalter-Nr. | Bezeichnung | Bedeutung                                                                                                    |
|--------------|-------------|----------------------------------------------------------------------------------------------------|
| 1            | TERM        | Schaltet einen CAN-Abschlusswiderstand von<br>1200hm<br>$ON \rightarrow Abschlusswiderstand aktiviert$<br>$OFF \rightarrow Abschlusswiderstand abgeschaltet$                                                         |
| 2            | DEFT        | Definiert die Anfangsinitialisierung des CAN-<br>Ethernet Gateways <i>(siehe Abschnitt 3.5)</i><br>ON werksseitig eingestellte Default-<br>Konfiguration wird geladen<br>OFF→ Nutzerkonfiguration wird geladen       |
| 3            | BOOT        | Bei gesetztem Boot-Schalter und betätigten<br>Reset-Schalter(ON/OFF) wird das Modul in<br>den Bootstrab-Mode gesetzt.<br>(Firmwareupdate)<br>ON → Boot gesetzt<br>OFF→ werkseitig eingestellte<br>Defaulteinstellung |
| 4            | RES         | Kurzeitiges Setzen und Rücksetzen des Reset-<br>Schalters setzt das Modul hard- und<br>softwareseitig zurück.<br>ON → Reset gesetzt<br>OFF→ werkseitig eingestellte<br>Defaulteinstellung                            |

Tabelle 5:Bedeutung der DIP-Schalter

#### 3.5 Erstinbetriebnahme

#### 3.5.1 Standardkonfiguration

Werksseitig besitzt das CAN-Ethernet Gateway folgende Standardkonfiguration (Erstellung des Konfigurations-Script siehe Abschnitt 5.1):

| Ethernet/Internet-Einstellungen       |                |
|---------------------------------------|----------------|
| IP-Adresse des CAN-Ethernet Gateway:  | 192.168.10.111 |
| Subnet-Mask:                          | 255.255.255.0  |
| Standard-Gateway:                     | 192.168.10.1   |
| ein UDP <sup>1</sup> -Server          |                |
| ein TCP-Server                        |                |
| CAN-Einstellungen                     |                |
| CAN-Bitrate:                          | 1Mbit/s        |
| CAN-Identifier für Fehlernachrichten: | 0xFE           |
| RS232-Schnittstelle                   |                |
| Baudrate:                             | 9600 Baud      |
| Datenbits:                            | 8              |
| Parität:                              | keine          |
| Stoppbits:                            | 1              |
| Protokoll:                            | Hardware       |

#### 3.5.2 Erstkonfiguration über RS232-Schnittstelle

Vor der Übertragung von CAN-Nachrichten sind das CAN-Ethernet Gateway entsprechenden der Anforderungen zu konfigurieren. Dazu sind folgende Schritte erforderlich:

<sup>&</sup>lt;sup>1</sup> BTP: Block Transfer Protokoll zur Übertragung von CAN-Telegrammen mittels UDP/IP

- Verbinden Sie das mitgelieferte Nullmodemkabel mit der RS232-Schnittstelle des CAN-Ethernet Gateway und einer freien seriellen Schnittstelle des PC (z.B. COM1).
- Starten Sie auf dem PC ein Terminal-Programm, (im Weiteren wird das Programm "Tera Term" verwendet. Dieses Programm ist erhältlich unter <u>http://ttssh2.sourceforge.jp/</u>.
- Stellen Sie die Baudrate und das Protokoll auf der seriellen Schnittstelle (z.B. COM1) unter **Einstellungen\Serieller Port** im Tera Term Menü ein *(siehe Abbildung 4 und Abbildung 5)*.

|   | 🖉 сомі   | :9600baud | - Tera Term VT |           |         |       |   |
|---|----------|-----------|----------------|-----------|---------|-------|---|
|   | Datei(F) | Editieren | Einstellungen  | Steuerung | Fenster | Hilfe |   |
|   | 1        |           |                |           |         |       | * |
|   |          |           |                |           |         |       |   |
|   |          |           |                |           |         |       |   |
|   |          |           |                |           |         |       |   |
|   |          |           |                |           |         |       |   |
|   |          |           |                |           |         |       |   |
|   |          |           |                |           |         |       |   |
|   |          |           |                |           |         |       |   |
|   |          |           |                |           |         |       |   |
|   |          |           |                |           |         |       |   |
|   |          |           |                |           |         |       |   |
|   |          |           |                |           |         |       |   |
|   |          |           |                |           |         |       |   |
|   |          |           |                |           |         |       |   |
|   |          |           |                |           |         |       |   |
|   |          |           |                |           |         |       |   |
|   |          |           |                |           |         |       |   |
|   |          |           |                |           |         |       |   |
|   |          |           |                |           |         |       |   |
|   |          |           |                |           |         |       | - |
| L | L        |           |                |           |         |       |   |

Abbildung 4: Konfiguration des Tera Term-Terminal (1)

| <sup>D</sup> ort: | COM1     | • | ОК        |
|-------------------|----------|---|-----------|
| Baud rate:        | 9600     | • |           |
| Data:             | 8 bit    | • | Abbrechen |
| Parity:           | none     | • |           |
| Stop:             | 1 bit    | • | Hilfe     |
| Flow control:     | none     | • |           |
| Transmit dela     | iy       |   |           |
| 0 mse             | c/char 0 | m | sec/line  |

Abbildung 5: Konfiguration des Tera Term-Terminal (2)

• Stellen Sie sicher, dass Sie die Spannungsversorgung richtig angeschlossen haben und schalten Sie die Versorgungsspannung ein.

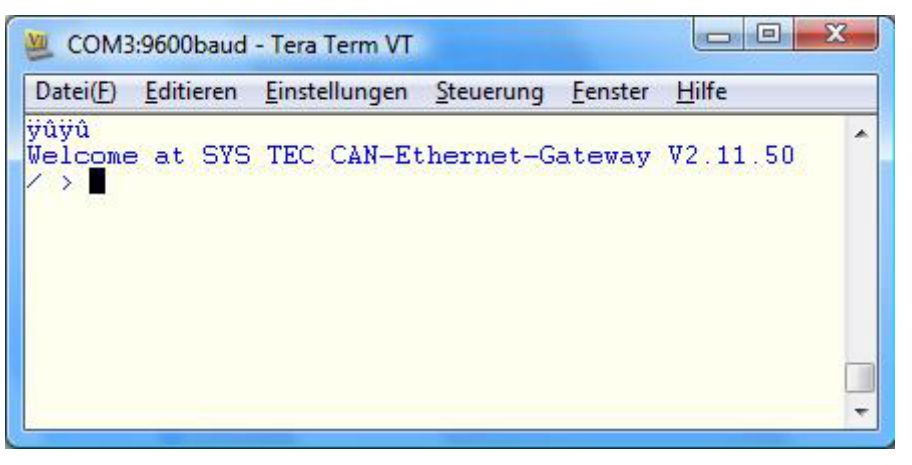

Abbildung 6: Startmeldung des CAN-Ethernet Gateway

Das Gerät meldet sich mit (siehe Abbildung 6):

```
Welcome at SYS TEC CAN-Ethernet-Gateway V2.11.50
```

/ >

und fordert zur Eingabe von Kommandos auf. Die Ausgabe V2.11.50 stellt die aktuelle Versionsnummer dar und kann abweichen.

Da das CAN-Ethernet Gateway auf einem internen Dateisystem basiert, gibt es Kommandos zur Navigation. Dies sind *(siehe Abschnitt 4.5)*:

| ls    | um den Inhalt des aktuellen Verzeichnisses anzuzeigen, |      |       |    |     |                 |          |  |
|-------|--------------------------------------------------------|------|-------|----|-----|-----------------|----------|--|
| cd    | um das aktuelle Verzeichnis zu wechseln                |      |       |    |     |                 |          |  |
| write | um eine neue Datei anzulegen                           |      |       |    |     |                 |          |  |
| rm    | um ein Verzeichnis/Datei zu löschen                    |      |       |    |     |                 |          |  |
| sync  | um                                                     | eine | Datei | in | den | nichtflüchtigen | Speicher |  |
|       | (EEPROM) zu speichern                                  |      |       |    |     |                 |          |  |

Für die Erstkonfiguration werden vordefinierte Files mitgeliefert. Diese befinden nach der Installation der Software SO-1027 in das vordefinierte Standardverzeichnis unter:

```
C:\Programme\SYSTEC-electronic\CAN-Ethernet-
```

Gateway\_Utility\_Disk\Rc-Files\UDP(für die UDP-Übertragung) bzw.

C:\Programme\SYSTEC-electronic\CAN-Ethernet-

```
Gateway_Utility_Disk\Rc-Files\TCP(für die TCP-Übertragung).
```

Jedes Verzeichnis enthält ein File für eine Server-Konfiguration (UDP\_Server\_1CAN.txt oder TCP\_Server\_1CAN.txt) und ein File für eine Client-Konfiguration (UDP\_Client\_1CAN.txt oder TCP\_Client\_1CAN.txt).

• Bevor Sie eines dieser Files auf das CAN-Ethernet Gateway übertragen, müssen Sie diese Files ändern. Öffnen Sie dazu das File TCP\_Client\_1CAN.txt mit einem Editor.

- Ändern Sie die lokale IP-Adresse, die Subnet-Mask und die Standard-Gateway-Adresse auf die Werte, die Ihren Anforderungen entsprechen *(siehe Abschnitt 4.5.12)*.
   z.B. ipcfg 192.168.10.179 255.255.255.0 192.168.10.1
- Stellen Sie die CAN-Bitrate und den CAN-Identifier f
  ür Fehlernachrichten ein, (siehe Abschnitt 4.2.4)
   z.B. auf 1000kBit/s und CAN-Identifier 0xFD /if/can0 bus:0 baud:0 canid:FD on
- Speichern Sie das Konfigurationsfile unter einem anderen Namen z.B. TCP\_Client\_1CAN\_179.txt

Das erstellte Konfigurationsfile wird wie folgt auf das CAN-Ethernet Gateway geschrieben:

- 2. Löschen Sie das bestehende Konfigurationsfile rc /save >rm rc.l /save >sync.l
- 3. Schreiben Sie eine neues Konfigurationsfile rc /save >write rc.J

Nach der Eingabe des Kommandos können Sie via Tera Term-Terminal eine Datei zum CAN-Ethernet Gateway senden. Die nachfolgenden Bilder zeigen dies.

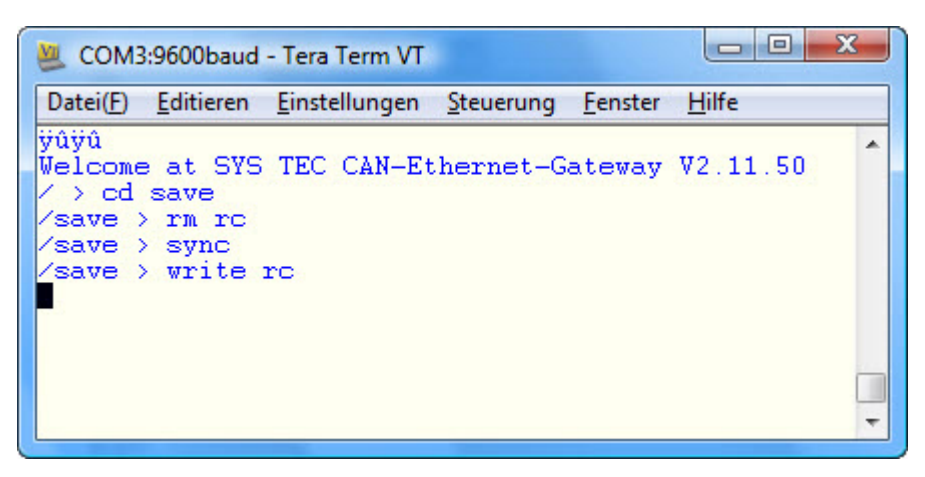

Abbildung 7: Senden des Konfigurationsfile mittels Tera Term

Wählen Sie aus dem Menü **Datei(F)\Sende Datei** aus worauf sich der folgende Dialog öffnet, in dem Sie das zu sendende Konfigurationsfile auswählen können.

| 🜉 Tera Term                                       | : Sende Datei                                  |     |         | X         |  |  |
|---------------------------------------------------|------------------------------------------------|-----|---------|-----------|--|--|
| Suchen in:                                        | 鷆 ТСР                                          |     | - 3 🕫 🖻 |           |  |  |
| Name                                              | Änderungsdatum                                 | Тур | Größe   | <u>^</u>  |  |  |
|                                                   | CP_Client_1CAN.txt<br>ext Document<br>52 Bytes |     |         | =         |  |  |
| TCP_Client_2CAN.txt<br>Text Document<br>329 Bytes |                                                |     |         |           |  |  |
| Dateiname:                                        | TCP_Client_1CAN.txt                            |     |         | Öffnen    |  |  |
| Dateityp:                                         | (All(*.*)                                      |     | •       | Abbrechen |  |  |
| Option<br>Binary                                  |                                                |     |         | Hilfe     |  |  |

Abbildung 8: Konfigurationsfile auswählen

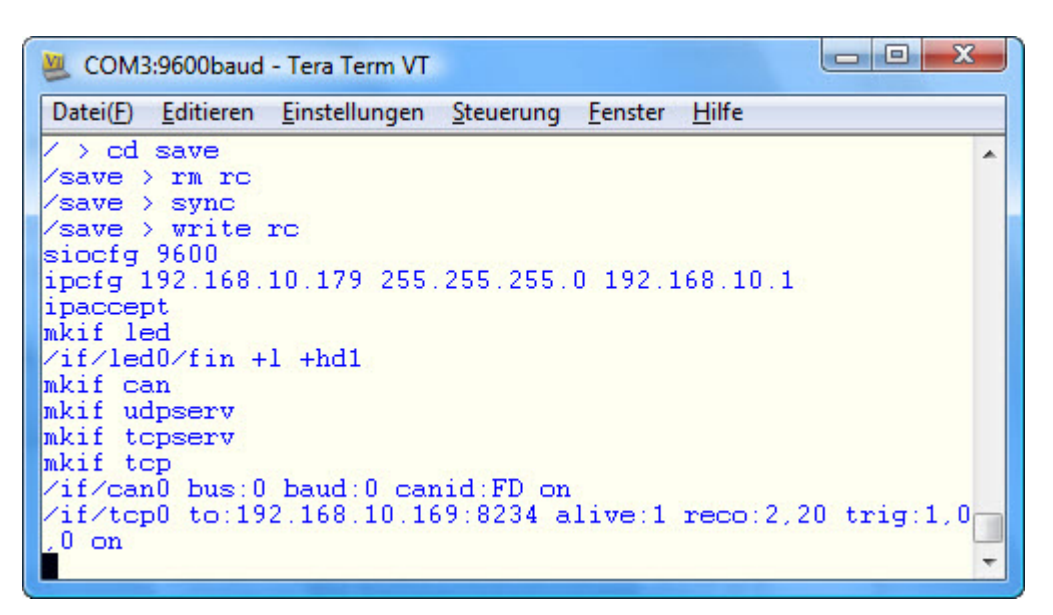

Abbildung 9: Übertragung des Konfigurationsfiles beendet

- 4. Zum Beenden der Übertragung drücken Sie die Tastenkombination Strg+D. Das Gateway zeigt die Ausführung durch den Prompt /save > an.
- 5. Speichern Sie das File rc mit dem Befehl sync im EEPROM.

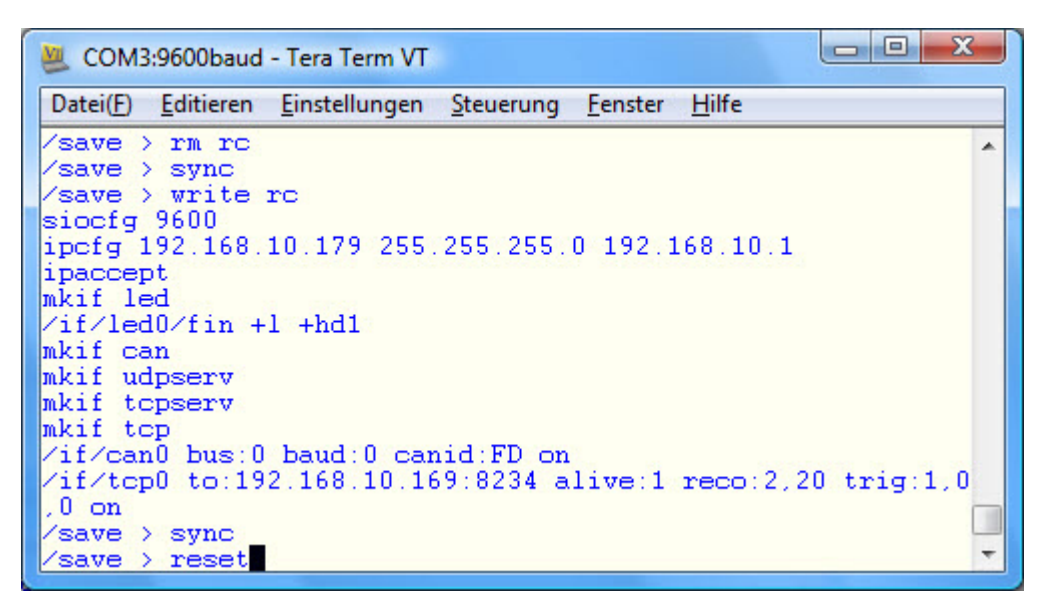

Abbildung 10: Abschluss der Konfiguration

6. Setzten Sie den Schalter 2 "DEFT" auf OFF und starten Sie das CAN-Ethernet Gateway neu. Beim Neustart des CAN-Ethernet Gateway durch Power-On oder den Befehl reset wird das so gespeicherte Konfigurationsfile ausgeführt und das CAN-Ethernet Gateway konfiguriert.

/save> reset↓

7. Überprüfen Sie die neue Konfiguration durch Eingabe des Befehls ipcfg. *(siehe Abbildung 11)*. Die im Konfigurationsfile gespeicherten Parameter IP-Adresse, Subnet-Mask und Standard-Gateway entsprechen Ihren Einstellungen. Jetzt ist das Gateway konfiguriert und kann via Ethernet (z.B. Telnet) bedient werden.

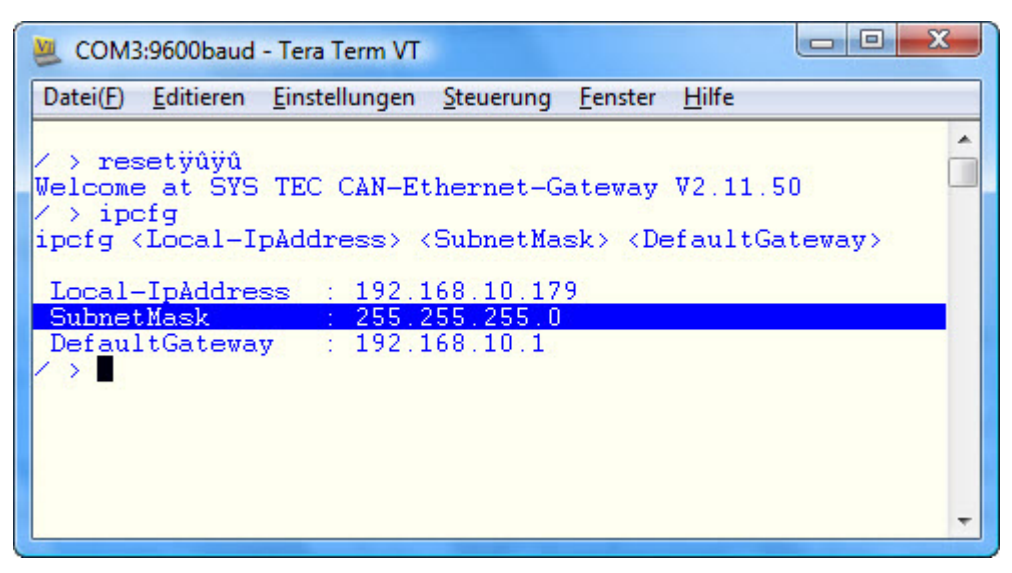

Abbildung 11: Überprüfung der eingestellten Konfiguration

Hiermit ist die Erstinbetriebnahme abgeschlossen.

Das CAN-Ethernet Gateway arbeitet mit verschiedenen Interfaces (*siehe Abschnitt 4.2*), die den Datenaustausch über Ethernet bzw. CAN realisieren. Interfaces werden über das Kommando mkif angelegt und über rm gelöscht. Alle angelegten Interfaces erscheinen im Verzeichnis /if. Ein Interface kann durch direkten Aufruf des Verzeichnisses angesprochen und konfiguriert werden (*siehe Abschnitt 4.2.4*).

#### 3.5.3 Konfiguration und Bedienung über Telnet

Die Konfiguration im laufenden Betrieb des CAN-Ethernet Gateways kann auch über Telnet (TCP-Port 23) erfolgen. Der Funktionsumfang ist der Gleiche, wie der der RS232-Schnittstelle. Durch die Konfiguration über Telnet ist es möglich, auch entfernte CAN-Ethernet Gateways zu konfigurieren. Voraussetzung ist die einmalige der Konfiguration IP-Adresse mit dem Kommando ipcfq (Abschnitt 4.5.12). Ohne Erstkonfiguration der IP-Adresse ist das CAN-Ethernet Gateway über seine Standard-Konfiguration ansprechbar (siehe Abschnitt 3.5.1).

Im Lieferumfang von Windows ist bereits ein Telnet-Client enthalten. Dieser kann über telnet <Adresse> aufgerufen werden. Unter Linux können die Programme telnet oder netcat verwendet werden.

Als erstes öffnet man die Telnet-Shell mit der entsprechenden IP-Adresse des Gateways. Am Eingabe-Prompt wird in das Verzeichnis <save> gewechselt und das alte Resource-File gelöscht.

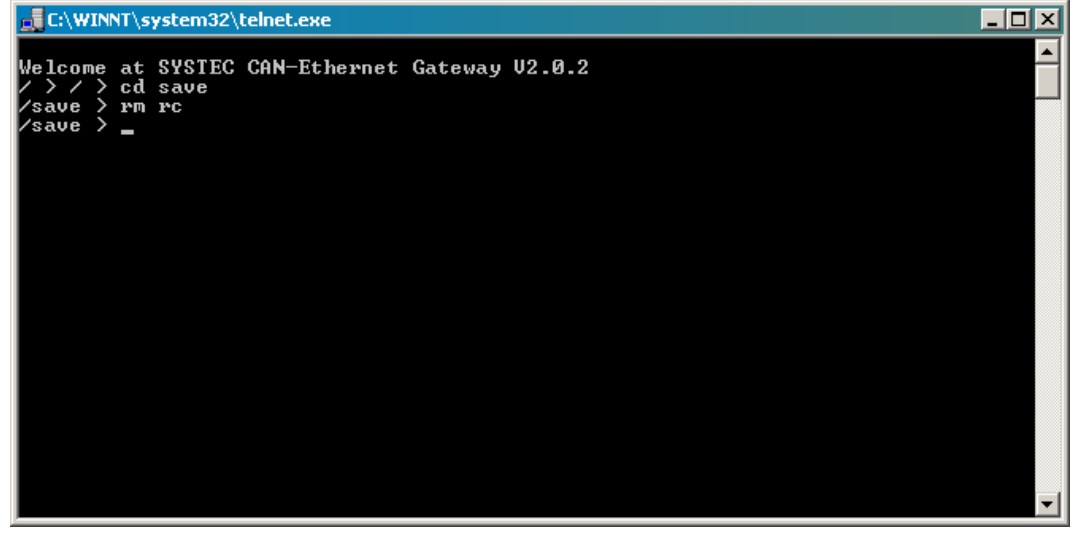

Abbildung 12: Löschen des Resource-Files via Telnet

Im Anschluss kann das neue Resource-File über Telnet auf das Gateway übertragen werden. Dazu ist der Inhalt des Resource-Files in die Zwischenablage zu kopieren. Durch Klicken der rechten Maustaste auf den Fensterrand der Shell *(siehe Abbildung 13)* öffnet sich ein Kontextmenü.

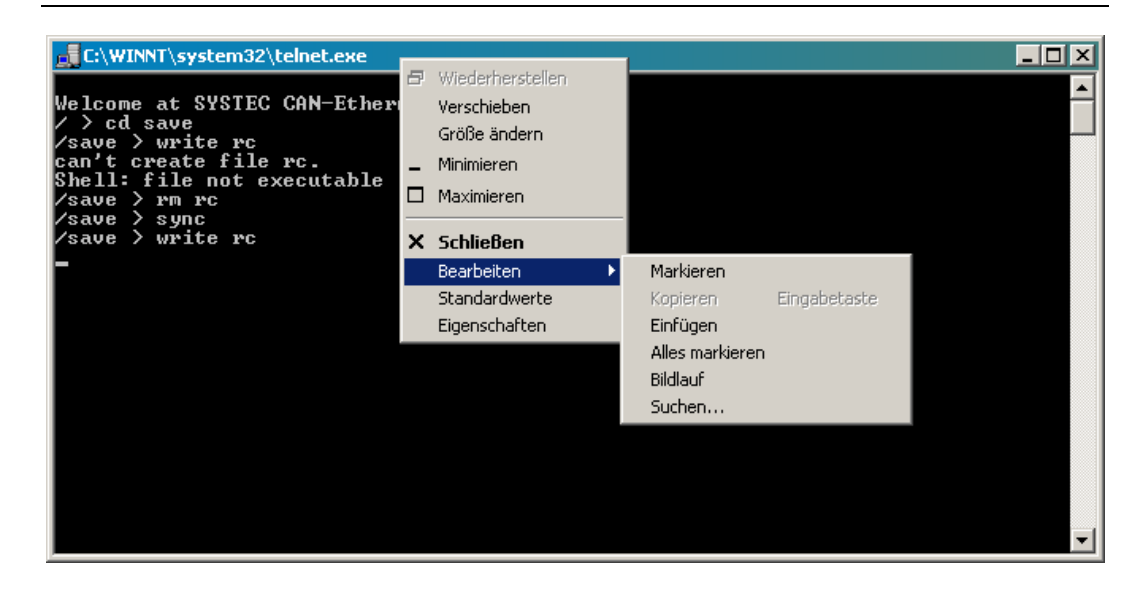

Abbildung 13: Download des Resource-Files via Telnet

Über den Menüeintrag *Bearbeiten/Einfügen* kann der Inhalt des Resource-Files aus der Zwischenablage eingefügt werden und wird mittels Telnet an das Gateway gesendet, wobei die übertragene Konfiguration innerhalb der Shell angezeigt wird.

Der Download ist mit dem Befehl STRG + D abzuschließen. Das Speichern der Konfiguration erfolgt mittels sync-Befehl.

Damit die neue Konfiguration wirksam wird, ist das Gateway mit dem Befehl reset zurückzusetzen. Dabei geht die Telnet-Verbindung zwischen PC und Gateway verloren. Dies gilt auch, wenn der Reset hardwareseitig über den **RESET**-Schalter durchgeführt wird.

# 4 Gerätefunktion

# 4.1 Überblick

Das CAN-Ethernet Gateway enthält mehrere Interfaces für den Betrieb und die Steuerung. Der prinzipielle Aufbau sieht wie folgt aus:

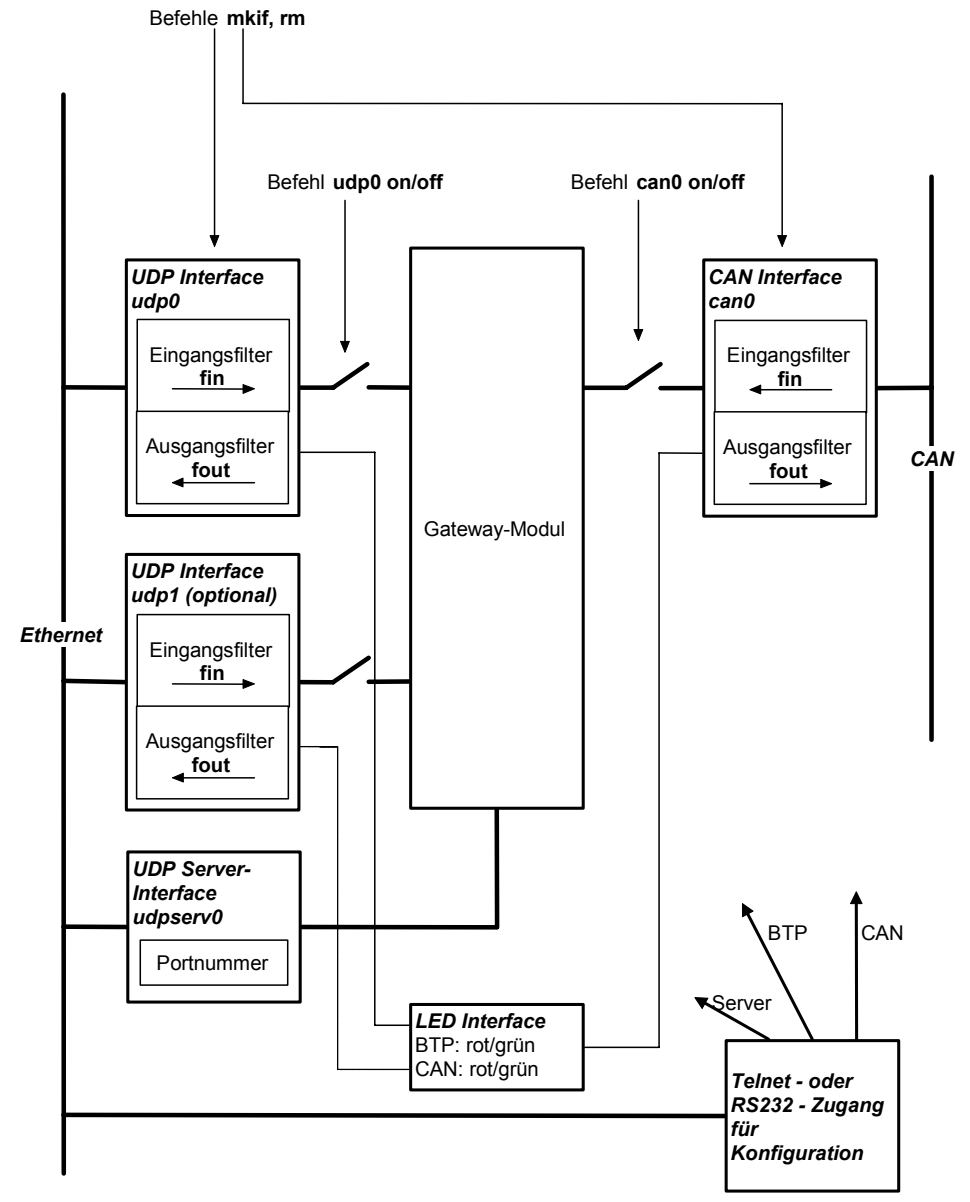

Abbildung 14: Prinzip CAN-Ethernet Gateway

# 4.2 Interfaces

#### 4.2.1 Grundkonzept

Der Austausch von CAN-Nachrichten erfolgt über Interfaces. Ein Interface stellt die Verbindung zwischen einer CAN-Nachrichten-Ein-/Ausgabe und dem zentralen Verteiler (Datenpool im Gatewaymodul) im CAN-Ethernet Gateway her. Es können mehrere Interfaces aktiviert werden, sofern genügend Speicher auf dem Gateway frei ist.

Die zwei wichtigsten Interfaces sind can für das CAN-Interface und udp bzw. tcp für ein Ethernet-Interface nach dem Block-Transfer-Protokoll. Während das CAN-Interface CAN-Nachrichten über die Hardware auf ein CAN-Netz sendet und empfängt, ist das UDP-Interface für das Tunneln der Nachrichten über UDP/IP/Ethernet verantwortlich.

| verfügbare | Тур     | maximale | Bedarf                           |
|------------|---------|----------|----------------------------------|
| Interfaces |         | Anzahl   |                                  |
| CAN        | can     | 1        | erforderlich                     |
| UDP-Client | udp     | 3        | je nach Applikation erforderlich |
| UDP-Server | udpserv | 1        | erforderlich                     |
| TCP-Client | tcp     | 3        | je nach Applikation erforderlich |
| TCP-Server | tcpserv | 1        | erforderlich                     |
| LED        | led     | 1        | erforderlich                     |

Tabelle 6:Übersicht über Interfaces

Das UDP-Interface transportiert die CAN-Nachrichten auf Basis des UDP-Protokolls während das TCP-Interface stattdessen TCP als Transportprotokoll verwendet. Beide Interface-Typen sind funktionell identisch aber unterscheiden sich hinsichtlich der Übertragungsgeschwindigkeit.

Interfaces werden über das Kommando mkif angelegt und über das Kommando rm gelöscht. Alle angelegten Interfaces erscheinen im Verzeichnis /if. Innerhalb des Interfaceverzeichnisses befinden sich 3 Dateien. Die Dateien fin und fout sind für die CAN-Nachrichtenfilterung verantwortlich *(siehe Abschnitt 4.3)*. Die Datei conf ist für zukünftige Erweiterungen vorgesehen und derzeit ungenutzt.

Ein Interface kann durch Starten des Interfaceverzeichnisses angesprochen werden. /if/<if-name> {<option>}

```
z.B.
/if/can0₊J
```

oder auch

```
cd /if/<if-name>
. {<option>}
z.B.
/if/can0 canid:123↓
erfolgen.
```

Nach dem Erstellen eines Interface können durch das Kommando Interfacename + -nummer die aktuellen Einstellungen abgefragt werden.

```
z.B.
```

```
/if/can0,J
Usage:
/if/can0 [bus:<num>] [baud:<num>] [userbaud:<hex>]
[canid:<hex>] [on] [off]
```

Current settings: bus:0 baud:0 (1MBit/s) userbaud:0x0 canid:0xF6 on state:0x0

#### 4.2.2 UDP/TCP-Server Interface

Das UDP-Server-Interface (udpserv) wartet auf UDP-Verbindungsanfragen von einem anderen Gateway und erstellt dann eine neue UDP-Verbindung, die für den CAN-Nachrichtenaustausch benutzt wird. Der TCP-Server (tcpserv) wartet entsprechend auf TCP-Verbindungsanfragen und legt gegebenenfalls ein TCP-Interface zur Kommunikation an.

Die so erzeugten BTP/Typ-Interfaces werden bei Verbindungswende bzw. Abbruch durch den UDP/TCP-Server wieder entfernt. Um sowohl auf TCP- als auch auf UDP-basierende Anfragen zu reagieren, müssen ein TCP- und ein UDP-Server-Interface auf dem Gateway existieren.

Ein UDP-Server Interface wird durch mkif udpserv mit der nächsten freien Interfacenummer erzeugt. Der Verzeichnisname wird automatisch gewählt und ist /if/udpserv0 für das erste Interface.

Ein TCP-Server Interface wird mit mkif tcpserv unter /if/tcpserv0 angelegt.

Mögliche Optionen:

Default:

```
<option> ::= {port:<num>} |
    {trig:<cnt>[,<time>][,inhibit]}
```

<num> enthält den Port, auf dem das Interface auf Anfragen wartet. Wertebereich: 1 <= port <= 65535 (UDP)

1<= port <= 65535 und port != 23 (TCP) (reserviert für Telnet-Protokoll) 8234
```
<trig> ::= trig:<cnt>[,<time>][,inhibit]
```

Diese Parameter können für die Steuerung der Übertragung von CAN-Telegrammen in TCP/UPD-Paketen verwendet werden. Es wird damit eine Triggerschwelle eingestellt, die es ermöglicht, eine bestimmte Mindestanzahl von CAN-Telegrammen in einem UDP/TCP-Paket zu übertragen. Um sicherzustellen, dass die Pakete nach einer maximalen Zeit übertragen werden, auch wenn die Mindestanzahl der CAN-Telegramme nicht erreicht wurde, kann ein zusätzliches Timerevent die Sendung der UDP/TCP-Pakete auslösen. Diese Parameter gelten für Verbindungen, die über diesen UDP/TCP Server automatisch angelegt werden.

| cnt     | Anzahl der CAN-<br>internen Puffer für<br>Ethernet stehen mi<br>gesendet wird<br>Wertebereich:<br>Default: | Felegramme die mindestens im<br>die Übertragung mittels<br>üssen, bevor ein Ethernet-Paket<br>1 - 127<br>1                |
|---------|----------------------------------------------------------------------------------------------------|----------------------------------------------------------------------------------------------------|
| time    | Zeit in Millisekund<br>Übertragung maxi<br>nächste Ethernet-F<br>Wertebereich:<br>Default:                 | den [ms] die seit der letzten<br>mal vergehen <i>kann</i> , bis das<br>Paket übertragen wird.<br>0 - 4294967295 [ms]<br>0 |
| inhibit | Zeit in Millisekune<br>Übertragung verge<br>Ethernet-Paket übe<br>Wertebereich:<br>Default:                | den [ms] die seit der letzten<br>ehen <i>muss</i> , bis das nächste<br>ertragen wird.<br>0 - 100 [ms]<br>0                |

Es gilt folgende Bedingung für das Senden eines Ethernet-Telegramms:

Anzahl empfangene CAN-Telegramme >= cnt ODER Zeitdifferenz zwischen der letzten Sendezeit und der aktuellen Zeit > time ODER Zeitdifferenz zwischen der letzten Sendezeit und der aktuellen Zeit > inhibit

Ausgabe der aktuellen Konfiguration:

```
/if/udpserv0↓
```

```
Usage:
udpserv0 port:<num> [trig:<cnt>[,<time>][,<inhibit]]
Current port: 8234 trig:1,0,0
```

#### 4.2.3 UDP/TCP-Client Interface

Das UDP-Client Interface stellt einen Tunnel über UDP/IP/Ethernet zur Verfügung, um CAN-Nachrichten zu versenden beziehungsweise zu empfangen. Beim TCP-Client Interface wird der Tunnel über TCP/IP/Ethernet betrieben. Das UDP/TCP-Client Interface ist instanziierbar, so dass auch mehrere, jedoch maximal 3 Verbindungen gleichzeitig möglich sind.

Ein UDP-Client Interface wird durch mkif udp 0 mit der Interfacenummer 0 oder der nächsten freien Nummer erzeugt. Es dient dazu, aktiv eine Verbindung zu einem anderen Gateway aufzubauen. Der Verzeichnisname wird automatisch gewählt und ist /if/udp0 für das erste Interface.

Ein TCP-Client Interface wird durch mkif tcp 0 erzeugt.

Mögliche Optionen:

| <option></option> | ::={ <addr> <switch> <alive> <reco>} <trig></trig></reco></alive></switch></addr>                                                                                                    |
|-------------------|----------------------------------------------------------------------------------------------------|
| <addr> ::</addr>  | <ul> <li>to:<ipaddr>[:<port>]</port></ipaddr></li> <li>Einstellung der Ziel-IP-Adresse und des Ports des UDP-Servers, mit dem kommuniziert werden soll (default: IP-Adresse 192.168.10.111, Port 8234) bei aktivem Verbindungsaufbau durch das Gateway</li> </ul> |
| <switch></switch> | ::= {on   auto   off}                                                                                                    |
| on<br>auto<br>off | Startet den aktiven Verbindungsaufbau<br>Startet den Verbindungsaufbau, sobald CAN-Nachrichten<br>zu senden sind.<br>Beendet die Verbindung, nicht übertragene Datenrahmen<br>werden verworfen (default)                                                          |

#### <alive> ::= alive:<num>

- Schaltet zyklische Überprüfung 0 die der Fehlen Kommunikationsstrecke ab Ein des Kommunikationspartners wird nicht erkannt. das betreffende Interface muss dann mit Hand entfernt werden
- 1 Schaltet die zyklische Überprüfung der Kommunikationsstrecke ein (default bei UDP). Nicht verfügbar für TCP-Interface

<reco> ::= reco:<num>, [<time>]

- 0 schaltet die automatische Wiederverbindungsfunktion (reconnection) aus
- 1 schaltet die automatische Wiederverbindungsfunktion (reconnection) bei CAN-Nachrichtenempfang ein Beim Reconnect-Type 1 wird eine Verbindung aufgebaut bzw. wiederhergetsellt, wenn CAN-Nachrichten empfangen und im Sendepuffer eingetragen sind. Wurde die Verbindung erfolgreich neu aufgebaut, dann bleibt die Verbindung im fehlerfreien Betrieb bestehen, auch wenn keine neuen CAN-Nachrichten empfangen werden.
- schaltet die automatische Wiederverbindungsfunktion (reconnection) ein (Default)
   Beim Reconnect-Type 2 wird eine Verbindung aufgbaut bzw. wiederhergestellt, ohne dass der Verbindungsaufbau an bestimmte Bedingungen geknüpft ist. Der Aufbau der Verbindung erfolgt sofort nach PowerOn oder bei Verbindungsabbruch nach Ablauf des parametrierten Reconnect-Timeouts.
- time Sekunden die gewartet werden, bis ein erneuter Verbindungsaufbau gestartet wird (default: 120s)

```
<trig> ::= trig:<cnt>[,<time>][,<inhibit]
```

Diese Parameter können für die Steuerung der Übertragung von CAN-Telegrammen in UDP/TCP-Paketen verwendet werden. Es wird damit eine Triggerschwelle eingestellt, die es ermöglicht, eine bestimmte Mindestanzahl von CAN-Telegrammen in einem UDP/TCP-Paket zu übertragen. Um sicherzustellen, dass die Pakete nach einer maximalen Zeit übertragen werden, auch wenn die Mindestanzahl der CAN-Telegramme nicht erreicht wurde, kann ein zusätzliches Timerevent die Sendung der UDP/TCP-Pakete auslösen.

| cnt     | Anzahl der CAN-T<br>internen Puffer für<br>Ethernet stehen mit<br>gesendet wird<br>Wertebereich:<br>Default: | Felegramme die mindestens im<br>die Übertragung mittels<br>üssen, bevor ein Ethernet-Paket<br>1 - 127<br>1        |
|---------|----------------------------------------------------------------------------------------------------|----------------------------------------------------------------------------------------------------|
| time    | Zeit in Millisekund<br>Übertragung maxi<br>nächste Ethernet-F<br>Wertebereich:<br>Default:                   | den [ms] die seit der letzten<br>mal vergehen darf, bis das<br>Paket übertragen wird.<br>0 - 4294967295 [ms]<br>0 |
| inhibit | Zeit in Millisekund<br>Übertragung verge<br>Ethernet-Paket übe<br>Wertebereich:<br>Default:                  | den [ms] die seit der letzten<br>ehen muss, bis das nächste<br>ertragen wird.<br>0 - 100 [ms]<br>0                |

Es gelten folgende Bedingung für das Senden eines UDP/TCP-Paketes:

Anzahl empfangene CAN-Telegramme >= cnt ODER Zeitdifferenz zwischen der letzten Sendezeit und der aktuellen Zeit > time ODER Zeitdifferenz zwischen der letzten Sendezeit und der aktuellen Zeit > inhibit

Ausgabe der aktuellen Konfiguration:

/if/udp0↓

```
Usage:udp0 [to:<ipaddr>[:<port>]] [on|auto|off]
      [alive:<num>] [reco:<num>[,<time>]]
      [trig:<cnt>[,<time>][,inhibit]]
0 frames sent, 0 frames recv'd, state: Connection
establishment in process
Current settings:
to:192.168.10.118:8234 alive:1 reco:1,120 trig:1,0,0
```

#### 4.2.4 CAN-Interface

Ein CAN-Interface wird durch mkif can 0 mit der Interfacenummer 0 erzeugt. Der Verzeichnisname wird automatisch gewählt und ist /if/can0 für das erste Interface. Es darf maximal ein CAN-Interface aktiv sein.

Mögliche Optionen:

```
<option> ::=
    {<busid>|<bauidx>|<userbaud>|<canid>|<switch>}
<switch> ::= {on | off}
    on Initialisiert den CAN-Treiber
    off Schaltet den CAN-Treiber aus (default)
<baudidx> ::= baud:<num>
```

setzt Übertragungsrate entsprechend Baudratenindex laut CiA DSP305<sup>1</sup>

| 0  | 1000 | kBit/s       | (default)       |
|----|------|--------------|-----------------|
| 1  | 800  | kBit/s       |                 |
| 2  | 500  | kBit/s       |                 |
| 3  | 250  | kBit/s       |                 |
| 4  | 125  | kBit/s       |                 |
| 5  | 100  | kBit/s       |                 |
| 6  | 50   | kBit/s       |                 |
| 7  | 20   | kBit/s       |                 |
| 8  | 10   | kBit/s       |                 |
| FF | Verw | endung der u | serspezifischen |

Baudrate

© SYS TEC electronic GmbH 2010

<sup>&</sup>lt;sup>1</sup> CiA DSP305: CAN in Automation Draft Standard Proposal CANopen Layer Setting Services and Protocol

<userbaud> ::= userbaud:<hex>

setzt den userspzifischen Wert <hex> für die CANhex Baudraten, welche keine Standard-Baudraten nach CiA DSP305 darstellen. Dieser hexadezimale Wert stellt den Initialiserunsgwert des Bittiming-Registers des CAN-Controllers dar und muss individuell berechnet werden. Bei Fragen zur Berechnung bzw. zur möglichen praktischen Umsetzung der gewünschten Baudrate wenden Sie sich bitte an den Support unter support@systec-electronic.com oder besuchen Sie unsere Homepage <u>http://www.systec-electronic.com</u>. Default: 0x0000

Wertebereich:  $0 \le \text{hex} \le 0 \text{xFFFF}$ 

### ACHTUNG!:

Die userspezifische CAN-Baudrate muss hexadezimal ohne Sonderzeichen übergeben werden. z.B. 2F41 entspricht einer resultierenden Wer von 0x2F41( hex.)

<canid> ::= canid:<hex>

### ACHTUNG!:

Der CAN-Identifier muss hexadezimal ohne Sonderzeichen übergeben werden. z.B. 123 entspricht einem resultierenden CAN-Identifier von 0x123hex bzw. 291dez. Es werden nur 11-Bit CAN-Identifier unterstützt.

Der Aufbau der Fehlernachricht ist im Abschnitt 6.2 beschrieben.

| 0               | schaltet das Senden von Fehlernachrichten im CAN-<br>Ethernet Gateway aus                                                              |
|-----------------|----------------------------------------------------------------------------------------------------|
| D1S             |                                                                                                    |
| 7 F F           | setzt den CAN-Identifier auf den übergebenen Wert.                                                                                     |
| <busid></busid> | ::= bus: <num></num>                                                                                                    |
| num             | bestimmt den CAN-Bus-Anschluss, der für das Interface<br>benutzt werden soll. (default:0)<br>GW-003 unterstützt einen CAN-Bus: num = 0 |
|                 | GW-003-2 CAN-Ethernet Gateway mit zwei CAN-<br>Bussen, Wertebereich: 0 <= num <=1                                                      |

Ausgabe der aktuellen Konfiguration:

```
/if/can0.J
Usage:
can0 [bus:<num>] [baud:<num>] [userbaud:<hex>]
[canid:<hex>] [on] [off]
Current settings:
bus:0 baud:0 (1MBit/s) userbaud:0x0 canid:0xF6 on
state:0x0
```

## 4.2.5 LED-Interface für Anzeige

Das LED-Interface dient der Signalisierung von Betriebszuständen über die LED's für CAN und Ethernet. Es erfolgt die Auswahl der an den Status-LEDs angezeigten UDP bzw. TCP-Interfaces. Für CAN ist keine Auswahl möglich, aber das Interface muss konfiguriert sein.

Ein LED-Interface wird durch mkif led erzeugt. Der Verzeichnisname wird automatisch gewählt und ist /if/led0 für das Interface.

Über die einstellbaren Filterregeln *(siehe Abschnitt 4.3)* kann ausgewählt werden, welche LEDs zu welchem Interface gehören. Beispiel:

Durch die Einstellung /if/led0/fin +hd1 +1d23 werden die Zustände des Interface 1 den LEDs für CAN-Error und CAN-Traffic (gekennzeichnet durch hd) zugewiesen und die Zustände der Interfaces 2 und 3 über die BTP-Error und BTP-Connection-LEDs (gekennzeichnet durch 1d) angezeigt. Zustände von anderen Interfaces werden nicht angezeigt. Die Interface-Id's können mit dem Kommando 1s ermittelt werden *(siehe Abschnitt 4.5.2)*.

Default Einstellung (das CAN-Interface hat die Interfacenummer 1):

```
/if/led0/fin +hd1 +l
```

Mögliche Optionen:

<option> ::={<reset>}

reset Initialisiert die LEDs neu

## 4.3 Filterung

## 4.3.1 Filterkonzept:

Die Filterung basiert auf den CAN-Identifiern. Das CAN-Ethernet Gateway verarbeitet die Daten von Ethernet bzw. CAN in einem Datenpool. Mittels der Filterregeln wird bestimmt, welche Nachrichten aus diesem Datenpool weitergeleitet werden. Damit kann der Datenverkehr reduziert werden, wenn z.B. nur noch Nachrichten einer bestimmten Gruppe von CAN-Identifiern (CAN-IDs) weitergeleitet werden. Weiterhin können gezielt einzelne CAN-Identifier ausgewählt werden.

Die Filterregeln können durch Aufruf der Filterdateien eines Interfaces bestimmt werden. Sind keine Filterregeln vorhanden, so werden alle Nachrichten weitergeleitet.

## 4.3.2 Eingangsfilter:

Der Eingangsfilter legt fest, welche Nachrichten vom Interface-Eingang akzeptiert werden (fin ). Beispielsweise gelangen beim CAN-Interface nur die Nachrichten in das CAN-Ethernet Gateway, deren CAN-IDs in der fin-Funktion festgelegt ist.

### 4.3.3 Ausgangsfilter:

Der Ausgangsfilter legt fest, welche Nachrichten aus dem Datenpool des Gateways weitergeleitet werden (fout).

### 4.3.4 Filterbeschreibung (Syntax)

```
Format: fin <default> {<rule>}*
<default> ::= {+ | -}[{l | h}]
<rule> ::= {+ | -}[{l | h}][r][d]{0-9}* [<idl> [<idh>]]
```

Bedeutung dieser Filterregel:

- + die Nachricht wird angenommen
- die Nachricht wird verworfen
- die Nachricht wird hoch priorisiert behandelt, sofern vom Interface unterstützt (LED-Interface: Fehler werden mittels CAN-LEDs signalisiert)
- die Nachricht wird niedrig priorisiert behandelt (LED-Interface: Fehler werden mittels Ethernet-LEDs signalisiert)

Bestimmung des Geltungsbereichs der Filterregel:

- <idl> erster CAN-Identifier (Zahlenangaben hexadezimal) für den diese Filterregel gilt. Werden keine CAN-Identifier angegeben, gilt die Filterregel für beliebige CAN-Identifier.
- <idh> letzter CAN-Identifier (Zahlenangaben hexadezimal) für den diese Filterregel gilt. Wird nur ein CAN-Identifier angegeben, gilt die Filterregel nur für diesen CAN-Identifier.
- r diese Regel gilt für CAN-RTR<sup>1</sup>-Frames
- d diese Regel gilt für CAN-Daten-Frames
- 0-9 diese Regel gilt für Nachrichten, die von Interface mit der Interface-Id x kommen *(Ermittlung der Interface-Id mit dem Kommando 1s siehe Abschnitt 4.5.2).* Ist keine Nummer angegeben werden alle Interfaces akzeptiert.

Wenn einzelne CAN-Identifier gefiltert werden kann <idh> entfallen.

<sup>&</sup>lt;sup>1</sup> RTR: Remote Transmission Request Frame

Beispiel 1:

```
cd /if/can0
/if/can0 > fout +1 +hrd0123 10A 200 -r23 300
```

Sie bewirkt, dass vom CAN-Ethernet Gateway empfangene RTR-Frames und Daten-Frames von den Interfacen 0 bis 3 kommend und einem CAN-Identifier zwischen 0x10A und 0x200 (inklusive) hochpriorisiert gesendet werden. Weiterhin werden alle RTR-Frames von den Interfacen 2 und 3 mit Identifier 0x300 verworfen. Alle restlichen vom CAN-Ethernet Gateway kommenden Nachrichten werden niedrig priorisiert gesendet.

Beispiel 2:

cd /if/can0 /if/can0 > fin - +ld 400 400 +ld 2c0 2c0

Es werden nur die CAN-Nachrichten mit den CAN-Identifiern 0x400 und 0x2C0 vom CAN-Interface an die anderen Interfaces weitergeleitet.

<u>Beispiel 3:</u> Filterregel können kombiniert werden.

/if/can0 > fin + -ld 180 57F
/if/can0 > fin -ld 700 700

Es werden alle CAN-Nachrichten vom CAN-Interface an die anderen Interfaces weitergeleitet, mit Ausnahme der CAN-Identifier zwischen 0x180 und 0x57F und mit dem CAN-Identifier 0x700

Durch Löschen einer Filterdatei mit dem Kommando rm werden die Filterregeln gelöscht. Die Datei fin bleibt erhalten.

Die Ausgabe der eingestellten Filterregeln erfolgt durch Aufruf der Filterdatei.

Beispielausgabe für die Konfiguration des Beispiels 3:

```
/if/can0 > fin
Usage: fin
    if-id: 1
    Current filter:
        -lds 180 57f
        -lde 180 57f
        -lde 700 700
        -lde 700 700
        default: +1
/if/can0 >
```

### Hinweis:

Die Angabe der CAN-Identifier erfolgt hexadezimal, ohne Angabe eines vorangestellten 0x oder eines folgenden h.

## 4.4 Dateisystem

### 4.4.1 Aufbau

Im CAN-Ethernet Gateway ist ein Dateisystem integriert. Dieses ermöglicht es zu Laufzeit Konfigurationsänderungen des Gateways durchzuführen und über Script-Dateien die automatische Konfiguration zu steuern. Weiterhin besteht die Möglichkeit, Dateien in einem EEPROM nichtflüchtig zu hinterlegen.

Die Struktur des Dateisystems ist in dem *Abbildung 15* dargestellt und hat folgende festgelegte Struktur.

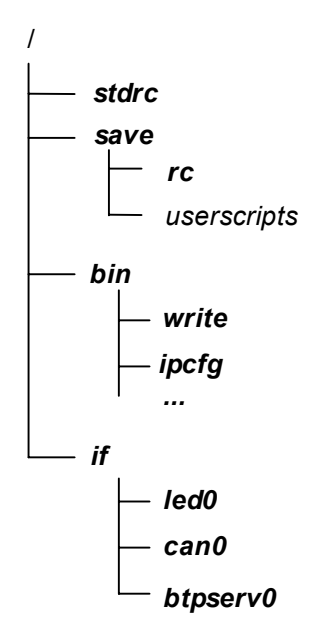

Abbildung 15: Aufbau Dateisystem

Das Dateisystem befindet sich im RAM. Nach einem Spannungsausfall oder Reset wird das Dateisystem mit der Default-Konfiguration initialisiert *(siehe Abschnitt 5)*.

Eine Besonderheit stellt das Verzeichnis /save dar. Alle darin enthaltenen Files können im EEPROM gespeichert werden.

Zur Navigation innerhalb des Dateisystems stehen Kommandos zur Verfügung (siehe Abschnitt 4.5).

#### 4.4.2 Datenablage im EEPROM

Zur Speicherung von Konfigurationsdaten steht ein EEPROM zur Verfügung. Alle Dateien, die nichtflüchtig gespeichert werden sollen, müssen sich im Verzeichnis /save befinden. Das Speichern in den EEPROM muss durch den Anwender aktiv durch Aufruf des Kommandos sync (siehe Abschnitt 4.5.8) gestartet werden.

Durch den Anwender sind die Dateien im Verzeichnis /save veränderbar. Die wichtigste Datei in diesem Verzeichnis ist das Konfigurations-Script rc. Diese wird beim Start der Firmware ausgeführt (vorausgesetzt Schalter "DEFT" = OFF) und enthält alle Konfigurationsdaten des CAN-Ethernet Gateways *(siehe Abschnitt 5.3)*.

### 4.5 Beschreibung des Befehlssatzes

Für allgemeine Funktionen wie Verzeichniswechsel oder Anzeigen von Dateien werden Unix-Kommandos benutzt. Im folgenden Kapitel werden die verfügbaren Kommandos beschrieben. Optionen (z.B. 1s -1) sind jedoch nicht verfügbar.

#### 4.5.1 cd

- Format: cd <dir>
  cd .. wechselt zum übergeordneten Verzeichnis
- Bedeutung: Das Kommando cd dient zum Wechsel in ein angegebenes Verzeichnis <dir> bzw. wechselt zum übergeordneten Verzeichnis.

#### 4.5.2 ls

Format: ls [<dir>]

Bedeutung: Das Kommando 1s zeigt die Dateien des angegebenen bzw. des aktuellen Verzeichnisses an. Die Interface-Id, die für die Angabe von Filterregeln benötigt wird, wird bei dem Kommando mit ausgegeben. siehe Beispiel, das Interface can0 hat die Interface-Id 1 (id:1), dem Interface udp0 wurde die Interface-Id 4 (id:4) zugeordnet

#### Beispiel:

| / >ls /if↓ | zeigt das Verzeichnis /if |          |      |      |
|------------|---------------------------|----------|------|------|
| ••         |                           | typ:0xc2 |      |      |
| led0       | use:0                     | typ:0xa0 | ch:4 | id:0 |
| can0       | use:0                     | typ:0xa0 | ch:4 | id:1 |
| udpserv0   | use:0                     | typ:0xa0 | ch:4 | id:2 |
| tcpserv0   | use:0                     | typ:0xa0 | ch:4 | id:3 |
| udp0       | use:0                     | typ:0xa0 | ch:4 | id:4 |
|            |                           |          |      |      |

### 4.5.3 mkif

Format: mkif <type> <if-num> [<if-name>]

Bedeutung: Der Befehl mkif erstellt ein neues Interface vom Typ <type> (siehe Tabelle 1)und gliedert es in die Verarbeitungskette des Gateways ein. Das Interface erscheint unter dem angegebenen Name <if-name> bzw. unter dem Typname mit angehängter Nummer innerhalb des Verzeichnisses /if. Die Nummer <if-num> wird fortlaufend vergeben. Die verfügbaren Interfaces sind im *Abschnitt 4.2* beschrieben. Entfernt werden kann das Interface durch den Befehl rm (siehe Abschnitt 4.5.5).

Es werden folgende Dateien erzeugt:

/if/<if-name>/.. Link auf Elternverzeichnis

- /if/<if-name>/conf Statische Konfiguration des Interfaces (Format ist Interface spezifisch). Diese Datei ist für zukünftige Erweiterungen vorgesehen und bis jetzt ungenutzt.
- /if/<if-name>/fin Konfiguration der Eingangsfilter, d.h. für Nachrichten von der Schnittstelle zum Gateway
- /if/<if-name>/fout Konfiguration der Ausgangsfilter, d.h. für Nachrichten vom Gateway zur Schnittstelle

#### Beispiel:

```
/ >mkif tcp 0 tcpclient erzeugt ein Interface mit dem Namen
tcpclient
/ >mkif can erzeugt ein CAN-Interface mit dem Namen can0
```

#### 4.5.4 mem

Format: mem

Bedeutung: Der Befehl mem gibt die freien Speicherressourcen aus. Bei der Anlage neuer Interfaces ist darauf zu achten, dass ausreichend Speicher zur Verfügung steht. Dies erfolgt mit dem Kommando mem.

Die Speicherbereiche haben folgende Bedeutung:

| Eeprm | Daten    | im   | EEPROM       | zur   | nichtflüchtigen |
|-------|----------|------|--------------|-------|-----------------|
|       | Ablage   | von  | Files        |       |                 |
| lwIP  | interner | Spe  | icher des TO | CP/IP | Stack           |
| SysSt | Systems  | tack | C C          |       |                 |
| UsrSt | Userstac | k    |              |       |                 |
| Gcm   | Gateway  | yapp | olikation    |       |                 |

#### Beispiel:

 $/ > mem_{+}$ 

| Free  | fi | .le | hand | dles: | 40 |    |      |    |      |
|-------|----|-----|------|-------|----|----|------|----|------|
| Memor | УY | to  | otal | fr    | ee | I  | max  | bl | ocks |
| Eeprm | 1: | 2   | 2026 | 16    | 68 |    | 1442 | 2  |      |
| lwIP  | :  | 8   | 3192 | 80    | 90 | 0  | 8090 | 1  |      |
| SysSt | :  | 2   | 2410 | 21    | 48 |    | 1908 | 2  |      |
| UsrSt | :: | 9   | 9000 | 70    | 58 | (  | 6658 | 2  |      |
| Gcm   | :  | 150 | 0000 | 1447  | 92 | 65 | 5528 | 5  |      |

#### 4.5.5 rm

Format: rm <fname>

Bedeutung: Mit dem Kommando rm können Dateien, Verzeichnisse und Interfaces gelöscht werden. <fname> entspricht dem Namen der zu löschenden Datei, des zu löschenden Verzeichnisses oder Interfaces. Zum Löschen von Files im EEPROM ist nach dem Aufruf von rm im Verzeichnis /save das Kommando sync (siehe Abschnitt 4.5.8) zu rufen.

#### Beispiel:

| / >rm /save/rcJ | löscht  | das     | Konfigurationsfile     | rc   | im |
|-----------------|---------|---------|------------------------|------|----|
|                 | Verzeic | hnis /  | save                   |      |    |
| / >sync         | schreib | t Verze | eichnis /save in den H | EEPR | OM |

#### 4.5.6 write

Format: write <fname>

Bedeutung: Mit dem Befehl write wird eine ASCII-Datei mit dem Namen <fname> angelegt. Soll eine vorhandene Datei geändert werden, so ist diese über cat auszugeben, mit rm zu löschen und über die Zwischenablage entsprechend geändert mit write neu zu schreiben. Das Kommando wird mit zwei Leerzeilen und der Tastenkombination Strg+D abgeschlossen. Die Verwendung des Kommandos ist im Abschnitt 3.5 beschrieben.

#### 4.5.7 cat

Format: cat <fname>

- Bedeutung: Das Kommando cat gibt den Inhalt der Datei <fname> aus.
- Beispiel: gibt den Inhalt des Standard-Konfigurationsfiles aus/ > cat stdrcJ

```
siocfg 9600
ipcfg 192.168.10.111 255.255.255.0 192.168.10.1
mkif led
/if/led0/fin +1 +hd1
mkif can
mkif udpserv
mkif tcpserv
/if/can0 bus:0 baud:0 userbaud:0 canid:fe on
/ >
```

### 4.5.8 sync

Format: sync

Bedeutung: Das Kommando sync schreibt nicht gespeicherte Dateien aus dem Verzeichnis /save ins EEPROM. Damit stehen die Dateien nach einem PowerOn oder Reset wieder zur Verfügung (siehe Abschnitt 4.4.2).

#### 4.5.9 version

Format: version

Bedeutung: Das Kommando version gibt die Version der CAN-Ethernet Gateway-Firmware und die MAC<sup>1</sup>-Adresse aus.

Beispiel:
/ > versionJ
SYSTEC CAN-Ethernet Gateway V2.11.50
MAC: 0x00:0x40:0xDC:0x00:0x0E:0xD3
/ >

### 4.5.10exit

Format: exit

Bedeutung: Das Kommando exit beendet die Telnet-Sitzung. Strg+D erzielt die gleiche Wirkung.

#### 4.5.11 reset

50

Format: reset

Bedeutung: Das Kommando reset startet das CAN-Ethernet Gateway neu (es wird ein Softwarereset ausgelöst). Entsprechend der Schalterstellung "DEFT" wird das entsprechende Konfigurations-Script geladen.

© SYS TEC electronic GmbH 2010

L-

<sup>1034</sup>C.1010dia Access Control: Ethernetadresse, die für jedes CAN-Ethernet Gateway einmalig existiert.

### 4.5.12 ipcfg

Format: ipcfg [<local-ip> <mask><gw>]

Bedeutung: Das Kommando ipcfg konfiguriert die IP-Adresse, die Subnet-Mask und das Standard-Gateway für die Ethernet-Verbindung. Der TCP/IP Stack wird mit den übergebenen Werten initialisiert. Das Kommando ipcfg ist unbedingt vor der Benutzung des Telnet-Zugangs und des BTP-Interfaces aufzurufen, da sonst keine Kommunikation über die Ethernet-Schnittstelle möglich ist. Er sollte deshalb als erstes Kommando im Konfigurations-Script /save/rc stehen und dort eine eindeutige IP-Adresse im Netz enthalten. Die Anzeige der aktuellen Konfiguration erfolgt durch Eingabe des Kommandos ohne Parameter.

#### Beispiel:

Einstellung der Parameter />ipcfg 192.168.10.117 255.255.255.0 192.168.10.1

#### Ausgabe der aktuellen Konfiguration

/>ipcfg ↓

ipcfg ipcfg <local-ip> <mask> <gw>
local-ip: 192.168.10.117
mask: 255.255.255.10
gw: 192.168.10.1

### 4.5.13 siocfg

Format: siocfg <Baudrate>

Bedeutung: Das Kommando siocfg schaltet die RS232-Schnittstelle für Kommandoeingabe ein und konfiguriert die benutzte Baudrate <Baudrate>. Es werden folgende Baudraten unterstützt: 4800Baud 9600Baud 19200Baud 38400Baud 57600Baud

115000Baud

Fest eingestellt sind Hardwareflusskontrolle, 8 Datenbits, ein Stoppbit und keine Parität.

#### Beispiel:

/ >siocfg 57600↓

#### 4.5.14 ipaccept

Format: ipaccept -<param> [<IpAddress>]

Bedeutung: Das Kommando ipaccept ermöglicht die Konfiguration eines Filters für IP-Adressen. Ist dieser Filter leer, kann das Gateway von allen IP-Adressen eingehende Verbindungen annehmen. Wurden IP-Adressen im Filter hinterlegt, erfolgt die Verbindungsannahme nur von den im Filter eingetragenen IP-Adressen. Es können maximal 10 verschiedene IP-Adressen im Filter angelegt werden.

> Der Status des Filters kann mit Hilfe des Kommandos ipaccept -all abgefragt werden. Daraufhin erfolgt die Ausgabe aller im IP-Adressfilter eingetragenen IP-Adressen auf der Konsole.

> Das Kommando ipaccept -a <IpAddress> fügt eine neue IP-Adresse zum Filter hinzu. Ist der Filter bereits mit 10 Einträgen gefüllt, erfolgt die Ausgabe der Fehlermeldung "*No free table entry!*" auf der Konsole.

> Das Kommando ipaccept -d <IpAddress> löscht die angegebene IP-Adresse aus dem Filter. Beim Löschen einer nicht im Filter enthaltenen IP-Adresse erfolgt die Ausgabe der Fehlermedlung "IpAddress xxx.xxx.xxx does not exist!"

Beispiel:

Hinzufügen der IP-Adressse 192.168.10.111 zum Filter

/ > ipaccept -a 1921.163.10.111

### Löschen der IP-Adressse 192.168.10.179 aus dem Filter

/ > ipaccept -d 192.168.10.179

### Ausgabe aller konfigurierten IP-Adressen

```
/ > ipaccept -all
IpAddress Table
192.168.10.111
192.168.10.156
...
```

#### ...

#### Achtung:

Beim Konfigurieren des IP-Adressfilters ist darauf zu achten, dass stets eine IP-Adresse eines Service-PC's einzutragen ist, wenn man das Gateway weiterhin über eine Telnet-Verbindung erreichen und konfigurieren möchte!

# 5 Konfiguration des Gateway

## 5.1 Grundlagen

Die Konfiguration des CAN-Ethernet Gateway kann über zwei Wege erfolgen; die RS232-Schnittstelle mit einem Terminal-Programm (*siehe Abschnitt 3.5.2*) oder eine Telnet-Verbindung über Ethernet (*siehe Abschnitt 3.5.3*).

Die Konfiguration des CAN-Ethernet Gateway erfolgt über Konfigurations-Scripte. Es gibt die folgenden zwei Konfigurations-Scripte:

| /stdrc   | Standardkonfiguration,                                  |
|----------|---------------------------------------------------------|
|          | ist fest in der Firmware;                               |
|          | wird ausgeführt, wenn der Schalter "DEFT" auf ON steht  |
|          | oder kein /save/rc existiert                            |
|          | oder ein Fehler des EEPROM erkannt wurde                |
|          | oder ein Firmwareupdate eingespielt wurde               |
|          | enthält folgende Einträge:                              |
|          | siocfg 9600                                             |
|          | ipcfg 192.168.10.111 255.255.255.0                      |
|          | mkif led                                                |
|          | /if/led0/fin +l +hd1                                    |
|          | mkif can                                                |
|          | mkif udpserv                                            |
|          | mkif tcpserv                                            |
|          | <pre>/if/can0 bus:0 baud:0 userbaud:0 canid:fe on</pre> |
|          | Das CAN-Ethernet Gateway befindet sich nach dem Start   |
|          | mit Standardkonfiguration im passiven Zustand und       |
|          | wartet auf Verbindungsanfragen                          |
|          |                                                         |
| /save/rc | kundenspezifische Konfiguration;                        |
|          | kann mit den Kommandos write und sync erstellt und      |
|          | im EEPROM gesneichert werden                            |
|          | wind avaged "that were der Scholten DEET" auf OEE staht |
|          | white ausgemunit wenn der Schahler "DEFT auf OFF steht  |
|          | wird vom Kunden entsprechend seiner Anforderungen       |
|          | erstellt                                                |

es gibt Beispiel-Konfigurations-Scripte für Client und Serveranwendungen *(siehe Abschnitt 3.5.2)* Das CAN-Ethernet Gateway befindet sich nach dem Start mit kundenspezifischer Konfiguration in dem eingestellten Zustand und kann Verbindungen aufbauen oder auf einen Verbindungsaufbau warten.

Entsprechend der oben genannten Bedingungen wird bei einem PowerOn oder Softwarereset das entsprechende Konfigurations-Script ausgewählt und ausgeführt.

## 5.2 Beispiel für ein kundenspezifischen Konfigurations-Script

In der folgenden Übersicht wird am Beispiel der Datei rc die Reihenfolge der Kommandos und Parameter gezeigt.

| siocfg 9600                                        | Einschalten der RS232-Schnittstelle und       |
|----------------------------------------------------|-----------------------------------------------|
|                                                    | Einstellung der Baudrate                      |
| ipcfg 192.168.10.117 255.255.255.0<br>192.168.10.1 | Einstellung der IP-Adresse, Subnet-Mask       |
|                                                    | und Standard Gateway                          |
| mkif led                                           | Anlegen des LED-Interface für                 |
|                                                    | Statusanzeigen                                |
| /if/led0/fin +l +hd1                               | Konfiguration des LED-Interface               |
| mkif can                                           | Anlegen eines CAN-Interfaces                  |
| mkif udp                                           | Anlegen eines UDP-Client-Interface für        |
|                                                    | aktiven Verbindungsaufbau zu einem            |
|                                                    | anderen Gateway                               |
| mkif udpserv                                       | Anlegen des UDP-Server-Interface              |
| /if/can0 baud:0 canid:fe on                        | Konfiguration des CAN-Interface für 1MBit,    |
|                                                    | mit CAN-Fehlernachricht, CAN-Interface        |
|                                                    | wird eingeschaltet                            |
| /if/udp0 to:192.168.10.115 on                      | Konfiguration des UDP-Client-Interface mit    |
|                                                    | Angabe der Ziel-IP-Adresse das Interface      |
|                                                    | wird eingeschaltet und startet die Verhindung |
|                                                    | what emgescharter and starter die veromdung   |

## 5.3 Erstellung eines Konfigurations-Scripts

Für die Erstellung eines Konfigurations-Scripts sind folgende Schritte erforderlich.

Ausgabe der bisherigen Konfigurationsdatei:

cd /save cat rc

Die Ausgabe kann markiert und in einem Editor eingefügt werden. Als Editor eignet sich beispielsweise "Notepad". Die Konfiguration kann dann im Editor bearbeitet und an die Erfordernisse angepasst werden.

Vor dem Zurückspielen der Konfiguration muss die Datei /save/rc mittels rm rc gelöscht werden.Mit write rc wird die Eingabe der Konfiguration gestartet. Durch Markieren im Editor und Kopieren in das Terminalfenster erfolgt die Übertragung zum Gateway. Die Eingabe des Kommandos write wird mit Strg+D abgeschlossen.

Über cat rc kann die Konfiguration noch einmal überprüft werden und abschießend sind die Daten mit dem Befehl sync in dem EEPROM-Speicher zu sichern. Ein Neustart des Gateways aktiviert die neue Konfiguration (Schalter "DEFT" muss auf OFF gestellt werden).

## 5.4 Rücksetzen in die Standardkonfiguration

Bei Wartungsarbeiten vor Ort, einem unbekannten Zustand des CAN-Ethernet Gateways oder einer fehlerhaften Konfiguration ist es notwendig, das CAN-Ethernet Gateway auf einer festen IP-Adresse ansprechen zu können. Dazu dient die IP-Adresse 192.168.10.111 der Standardkonfiguration.

Um das Gerät auf der Default-IP-Adresse 192.168.10.111 einzustellen, muss der Schalter "DEFT" auf ON gestellt werden. Danach ist die Spannungsversorgung kurz zu unterbrechen (Auslösen eines PowerOn-Reset).

### Hinweis:

Bereits gespeicherte Konfigurationen (/save/rc) werden nicht gelöscht.

Alternativ ist der Zugang über die RS232-Schnittstelle möglich. Dabei erfolgt der Zugriff auf das CAN-Ethernet Gateway unabhängig von der IP-Adresse.

## 5.5 Passwortvergabe

Es besteht die Möglichkeit ein Passwort für den Zugriff via Telnet und RS232 zu hinterlegen. Dazu wird im Verzeichnis /save die Datei passwd verwendet. Der Inhalt der Datei entspricht dem Passwort. Die Anlage der Datei erfolgt mit den Kommandos write und sync.

### Beispiel:

| />cd save            | Wechsel in das Verzeichnis /save     |
|----------------------|--------------------------------------|
| /save >write passwd  | Anlegen der Datei passwd             |
| xyz0815              | Festlegen des Passwort               |
|                      | Abschluss der Eingabe mit Strg+D     |
| /save >sync          | Speicherung des Passwort im          |
|                      | EEPROM                               |
| /save >reset         | Softwarereset                        |
| Bye. Enter password: | Aufforderung zur Eingabe des         |
|                      | Passwort bei der Anmeldung einer     |
|                      | neuen Sitzung über Telnet oder RS232 |

Die Eingabe eines falschen Passwortes wird mit Access denied quittiert.

# 6 Fehlerbehandlung

## 6.1 Fehlersignale des CAN-Ethernet Gateway

Folgende Fehlerzustände werden signalisiert:

- Verbindungsaufbau über BTP-Interface nicht möglich mögliche Ursachen: keine Verbindung zum konfigurierten Server möglich oder Verbindung abgelehnt
   Gateway: Ethernet-Error-LED leuchtet
- CAN-RxBuffer-Überlauf, CAN-Nachrichtenverlust mögliche Ursachen: zu hohe CAN-Buslast Empfangspuffer zu klein gewählt (Einstellung siehe Abschnitt 4.2.4)
   Gateway: CAN-Error-LED blinkt kurz
- CAN-TxBuffer-Überlauf

   CAN-Nachrichten werden zu schnell in CAN-Sendepuffer
   eingereiht (bspw. durch hohe Buslast und niedrige
   Priorität der zu sendenden CAN-ID)

   allgemein: Fehlernachricht einreihen ist möglich, wenn CAN 
   interner hochpriorisierter Puffer nicht übergelaufen
   ist
   Einreihung der verursachenden CAN-Nachricht wird weiterhin
   versucht.

   Gateway: CAN-Error-LED blinkt kurz
- BTP-TxBuffer-Überlauf keine CAN to BTP-Puffer verfügbar -> Nachrichtenverlust Gateway: Ethernet-Error-LED leuchtet

- BTP-RxBuffer-Überlauf keine BTPv to CAN-Puffer verfügbar -> Nachrichtenverlust Gateway: Ethernet-Error-LED leuchtet
- Fehler bei Empfang oder Versand per BTP
  z.B. wenn Empfänger keinen freien Puffer hat oder bei Timeout
  allgemein: CAN to TCP/IP-Sendepuffer wird verworfen ->
  Nachrichtenverlust
  Gateway: Ethernet-Error-LED leuchtet
- CAN-Busoff Fehler
   mögliche Ursachen: CAN-Bus-Verkabelung,

falsche CAN-Bitrate, Hardwarefehler

Gateway: CAN-Error LED blinkt mit dem Tastverhältnis 50:50 wird solange angezeigt, bis die Sendung bzw. der Empfang eines CAN-Telegramme erfolgreich war

## • CAN-ACK Fehler

### mögliche Ursachen:

kein weiteres CAN-Gerät am CAN-Bus angeschlossen, CAN-Bus-Verkabelung, Hardwarefehler,

Abschlusswiderstände fehlen

**Gateway:** CAN-Error LED blinkt mit dem Tastverhältnis 25:75 wird solange angezeigt, bis die Sendung bzw. der Empfang eines CAN-Telegramme erfolgreich war

| Ethernet<br>Error-LED | CAN<br>Error-LED            | Fehlerbeschreibung                   |  |  |
|-----------------------|-----------------------------|--------------------------------------|--|--|
| leuchtet              |                             | kein Verbindungsaufbau über BTP-     |  |  |
|                       |                             | Interface oder                       |  |  |
|                       |                             | Verbindungsunterbrechung             |  |  |
| leuchtet              |                             | BTP-Sendepuffer-Überlauf             |  |  |
|                       |                             | (Nachrichtenverlust)                 |  |  |
| leuchtet              |                             | BTP-Empfangspuffer-Überlauf          |  |  |
|                       |                             | (Nachrichtenverlust)                 |  |  |
| leuchtet              |                             | Fehler bei Empfang oder Versand über |  |  |
|                       |                             | BTP (Nachrichtenverlust)             |  |  |
|                       | blinkt kurz                 | Empfangspuffer-Überlauf              |  |  |
|                       |                             | (Nachrichtenverlust)                 |  |  |
|                       | blinkt im                   | CAN-Busoff erkannt,                  |  |  |
|                       | Tastverhältnis <sup>1</sup> |                                      |  |  |
|                       | 50:50                       |                                      |  |  |
|                       | blinkt im                   | CAN-ACK Fehler                       |  |  |
|                       | Tastverhältnis <sup>1</sup> |                                      |  |  |
|                       | 25:75                       |                                      |  |  |
|                       | blinkt kurz                 | Sendepuffer-Überlauf                 |  |  |

Tabelle 7:Übersicht Fehleranzeige

## 6.2 Fehlernachrichten über CAN

Um vom CAN-Netz den Zustand des Gateways beurteilen zu können, ist das Versenden von Fehlernachrichten nach dem CANopen-Standard (Emergency-Nachrichten) möglich.

Über die Option canid:<id> beim Anlegen des CAN-Interfacess kann der Versand von Fehlernachrichten mit dem anzugebenden Identifier im CAN-Ethernet Gateway eingeschaltet werden.

In der Standardkonfiguration ist der Versand auf der Adresse 0xFE eingeschaltet.

<sup>&</sup>lt;sup>1</sup> Tastverhältnis: ON-Zeit : OFF-Zeit

Das Format der Fehlernachricht ist wie folgt spezifiziert:

| Byte   | 0          | 1 | 2        | 3         | 4           | 5 | 6           | 7           |
|--------|------------|---|----------|-----------|-------------|---|-------------|-------------|
| Inhalt | Emergency- |   | Error-   | Interface | Fehler-Code |   | reser-viert | reser-viert |
|        | Code       |   | Register | nummer    |             |   |             |             |

 Tabelle 8:
 Aufbau der Emergency-Nachricht

Der Emergency-Code kann folgende Werte annehmen:

- 0x1000: wenn ein neuer allgemeiner Fehler aufgetreten 0x8140: Knoten kommt aus dem Zustand CAN-Busoff
- 0x0000: Gerät ist fehlerfrei

Das Error-Register ist 0x80, wenn noch Fehler vorhanden sind und 0x00, wenn alle Fehler behoben sind. Danach steht die Nummer des Interfaces, bei dem der Fehler aufgetreten ist, gefolgt von einer Bitmaske, die anzeigt, welche Fehler vorliegen. Bei den 2 Byte langen Codes (Byte 0,1 und 4,5) wird der höherwertige Teil zuletzt gesendet, z.B. 00 10 für 0x1000.

Folgende Bits des Fehlercodes sind spezifiziert:

- 0x0000 Fehlerfrei
- 0x0001 Pufferüberlauf beim Empfang
- 0x0002 Pufferüberlauf beim Senden
- 0x0004 Pufferüberlauf im CAN-Controller
- 0x0008 CAN-ACK-Fehler (Acknowledge error)
- 0x0010 CAN-Warning-Limit erreicht
- 0x0020 CAN-Passive mode erreicht
- 0x0040 Gerät befindet sich im CAN-Busoff Zustand
- 0x0080 Fehler beim Senden der Nachricht
- 0x0100 Fehler beim Empfang der Nachricht verbunden
- 0x0400 Die Verbindung des Interfaces ist abgebrochen
- 0x2000 Sammelfehler des CAN-Controllers, interne Hardwarefehler des Infineon TwinCAN (Stuff-Error, Form-Error, CRC-Error)

Diese Fehlerzustände des Gerätes können auch via Telnet oder RS232 abgefragt werden. Der Zustand (state) befinde sich im CAN-Interface. Neben den möglichen Fehlerzuständen geben folgende zusätzliche Bit's Auskunft über bestehende BTP-Verbindungen.

- 0x0200 Das Interface ist erfolgreich verbunden
- 0x0800 Signalisierung für Datentransfer

#### Beispiel:

/if > can0.J Usage: can0 [bus:<num>] [baud:<num>] [userbaud:<hex>] [canid:<hex>] [on] [off] Current settings: bus:0 baud:0 (1MBit/s) userbaud:0x0 canid:0xF5 on state:0x850 state = 0x850 zeigt CAN-Busoff und CAN-Warning-Limit sowie Datentransfer via BTP
# 7 Softwareunterstützung

# 7.1 Anbindung des CAN-Ethernet Gateways an den PC

Für die Anbindung des CAN-Ethernet Gateway an den PC steht eine WIN32-DLL zur Verfügung, die eine Anzahl an Export-Funktionen zur Verfügung stellt. Mit Hilfe dieser DLL ist es möglich, eigene Anwendungen unter Windows zu entwickeln. Das CAN-Ethernet Gateway kann über diese Treiber-DLL direkt vom PC aus über Ethernet angesprochen werden.

# 7.2 Treiberinstallation unter Windows

Im Vorfeld ist die Installation der Treiber-DLL für Windows notwendig. Das zugehörige Setup-Programm finden Sie auf der beigelegten CD im Verzeichnis So-1027.

Starten Sie das darin enthaltene Setup-Programm und folgen Sie den Anweisungen auf dem Bildschirm. Die Installation erfolgt dabei standardmäßig in das folgende Verzeichnis:

C:\Programme\SYSTEC-electronic\CAN-Ethernet Gateway\_Utility\_Disk

Der Installationspfad kann jedoch beliebig verändert werden kann.

## Hinweis:

Stellen Sie sicher, dass Sie für die Installation unter den Betriebssystemen Windows 2000, XP, Vista und Windows 7 Administratorrechte besitzen!

Während der Installation wird die Treiber-DLL (EthCan.Dll) je nach Betriebssystem in das entsprechende Windows-System-Verzeichnis kopiert. Des Weiteren erzeugt das Setup-Programm im Installationsverzeichnis, ausgehend vom Default-Installationspfad, folgende Verzeichnisstruktur :

| Unterverzeichnis | Inhalt                                   |
|------------------|------------------------------------------|
| Demo.Prj         | "C"-Demo im Source für MSVC 5.0 bzw. 6.0 |
| Doku             | System-Manual CAN-Ethernet Gateway       |
| Include          | "C"-Header-Datei für die EthCan.Dll      |
| Lib              | EthCan.Lib und EthCan.Dll                |

 Tabelle 9:
 Verzeichnisstruktur CAN-Ethernet Gateway\_Utility\_Disk

Das Verzeichnis **"LIB"** beinhaltet die Library sowie die zugehörige DLL. Im Verzeichnis **"Include"** finden Sie die Header-Datei zur **"EthCan.Dll"**, die alle Prototypen der PUBLIC-Funktionen der DLL sowie aller verwendeten Datenstrukturen und Datentypen beinhaltet. Diese Header-Datei ist bei der Entwicklung eigener Applikationen aufsetzend auf der DLL mit in das Entwicklungsprojekt einzubinden. Das Verzeichnis **"Doku"** enthält das System-Manual des CAN-Ethernet Gateways in Form einer PDF-Datei.

Im Verzeichnis **"Demo.Prj"** finden Sie ein Demo-Projekt in Form eines Visual-Studio-Projektes. Es beinhaltet ein "C"-Source-File sowie zugehöriges Header-File, welches die Anwendung der DLL-Funktionen in Form eins Demo-Programms zeigt.

# 7.3 Die Dynamic Linked Library *EthCan.Dll*

Die Dynamic Linked Library (EthCan.DII) ist eine Funktionslibrary für Anwendungsprogramme. Sie dient als Schnittstelle zwischen der Windows-Socket und einem Anwendungsprogramm. Sie sorgt für die Verwaltung der angeschlossenen CAN-Ethernet Gateways und für die Übersetzung der CAN-Nachrichten in IP-Pakete und umgekehrt.

Zur Einbindung der DLL in ein eigenes Projekt, muss die EthCan.Lib mit zum Projekt hinzugefügt werden. Dabei wird die DLL automatisch geladen, wenn das Anwendungsprogramm gestartet wird. Wird die LIB nicht zum Projekt hinzugelinkt, so muss die DLL mit der Windows-Funktion *LoadLibrary ()*geladen und die Libraryfunktionen mit der Funktion *GetProcAdress ()* hinzugefügt werden.

Die STDCALL-Direktive der Aufruffunktionen der DLL sorgt für eine standardisiere Aufrufschnittstelle zum Anwender. So ist sichergestellt, dass auch Anwender einer anderen Programmiersprache (Pascal, ...) diese Funktionen nutzen können.

## 7.3.1 Das Konzept der EthCan.Dll

Mit der EthCan.Dll können bis zu 5 CAN-Ethernet Gateways innerhalb einer Applikation gleichzeitig angesprochen werden. Des Weiteren kann von einer weiteren Applikation aus wiederum auf bis zu 5 CAN-Ethernet Gateways zugegriffen werden, die zudem die gleichen Remote-Adressen haben, wie in Applikation 1, da auf dem CAN-Ethernet Gateway gleichzeitig mehrere Interface angelegt dass eine Mehrfachverbindung werden können. SO aus unterschiedlichen Applikationen heraus möglich ist. Es ist jedoch nicht möglich von einer Applikation aus mehrere Verbindungen zu ein und demselben CAN-Ethernet Gateway aufzubauen.

Bei der Verwendung dieser DLL entstehen für jedes CAN-Ethernet Gateway zwei Zustände für die Software. Nachdem das Anwendungsprogramm gestartet und die DLL geladen wurde, befindet sich die Software im Zustand DLL\_INIT. Dabei wurden alle notwendigen Ressourcen für die DLL angelegt. Wird die Library-Funktion *EthCanInitHardware ()* gerufen, so wechselt die Software in den Zustand HW\_INIT. Hier sind alle Ressourcen angelegt, die für die Kommunikation mit dem CAN-Ethernet Gateway notwendig sind. Mit der Library-Funktion *EthCanDeinitHardware ()* gelangt man vom Zustand HW\_INIT in den Zustand DLL\_INIT zurück. Erst jetzt darf das Anwendungsprogramm beendet werden.

| Zustand  | Funktionsumfang            |
|----------|----------------------------|
| DLL_INIT | EthCanGetVersion ()        |
|          | EthCanInitHardware ()      |
| HW_INIT  | EthCanGetVersion ()        |
|          | EthCanGetStatus ()         |
|          | EthCanDeinitHardware ()    |
|          | EthCanRreadCanMsg()        |
|          | EthCanWriteCanMsg()        |
|          | EthCanResetCan()           |
|          | EthCanGetConnectionState() |

Werden mehrere CAN-Ethernet Gateways innerhalb einer Anwendung verwendet, so sind diese Zustände für jedes CAN-Ethernet Gateway zu verstehen. Während das erste CAN-Ethernet Gateway bereits im Zustand DLL\_INIT ist, kann sich das zweite noch im Zustand HW\_INIT befinden.

## 7.3.2 Das Funktionsinterface der EthCan.Dll

Dieses Kapitel beschreibt die Interface-Funktionen der CAN-Ethernet-DLL in ihrer Aufgabe, Anwendung und ihren Rückgabewerten. Die Anwendung der Funktionen ist durch Code-Beispiele veranschaulicht. Alle Übergabeparameter der Funktionen sind so gewählt, dass die DLL auch mit Programmiersprachen wie Pascal oder Visual Basic eingesetzt werden kann.

### 7.3.2.1 EthCanGetVersion

Syntax:

DWORD STDCALL EthCanGetVersion (void);

Verwendbarkeit: DLL\_INIT, HW\_INIT

Bedeutung:

Die Funktion liefert die Softwareversionsnummer der *EthCan.Dll* zurück.

Parameter: keine

Rückgabewert:

Der Rückgabewert ist die Softwareversionsnummer im *DWORD*-Format. Sie ist wie folgt aufgebaut:

Bit 0 bis 7: höherwertige Versionsnummer im Binärformat Bit 8 bis 15: niederwertige Versionsnummer im Binärformat Bit 16 bis 31: Release-Versionsnummer im Binärformat

Anwendungsbeispiel:

# 7.3.2.2 EthCanInitHardware

Syntax:

DWORD STDCALL EthCanInitHardware( tEthCanHandle\* pEthCanHandle\_p, tEthCanHwParam\* pEthCanHwParam\_p, tEthCanCbConnectFct fpEthCanCbConnectFct\_p LPARAM pArg\_p);

Verwendbarkeit: DLL\_INIT

Bedeutung:

Diese Funktion initialisiert alle notwendigen Datenstrukturen und stellt im Anschluss eine Verbindung zum adressierten CAN-Ethernet Gateway her. Die dafür notwendigen Parameter wie IP-Adresse, Port-Nummer usw. werden in Form einer Adresse auf eine Hardware-Parameterstruktur (Parameter 2) übergeben.

Bei der Anwendung dieser Funktion wird generell zwischen zwei Aufrufmodi unterschieden:

- 1. Die Funktion arbeitet im so genannten **"Blocked Mode"**, wenn als Pointer für die Callback-Funktion (Parameter 3) ein NULL-Pointer übergeben wird. Sie kehrt erst dann zurück, wenn eine erfolgreiche Verbindung zum CAN-Ethernet Gateway aufgebaut werden konnte oder ein Fehler, z.B. in Form eines Timeouts, aufgetreten ist.
- 2. Die Funktion arbeitet im so genannten "Nonblocked Mode", wenn eine gültige Adresse auf eine Callback-Funktion übergeben wurde. Dabei initialisiert die Funktion alle notwendigen Datenstrukturen und initiiert den Verbindungsaufbau, ohne auf den erfolgreichen Abschluss zu warten. Der Status des Verbindungsaufbaus erfolgt dann über die Callback-Funktion, die in der Applikationsschicht angelegt werden muss. Sie liefert den aktuellen Verbindungsstatus und wird immer dann aus der DLL heraus gerufen, wenn sich der

Verbindungsstatus ändert. Somit kann auf eventuelle Verbindungsabbrüche in der Applikation entsprechend reagiert werden.

Parameter:

```
pEthCanHandle_p: Adresse des Instanz-Handle des CAN-
Ethernet Gateways
```

Diese Variable ist ein Zeiger vom Typ *tEthCanHandle*. Bei erfolgreicher Initialisierung enthält diese Adresse ein gültiges Hardware-Handle, welches als Instanz-Handle dient. Dieses Instanz-Handle ist zu sichern und beim Aufruf aller weiteren Funktionen dieser Instanz als Übergabeparameter anzugeben.

*pEthCanHwParam\_p*: Adresse auf die Hardwareparameter-Struktur

Diese Variable ist eine Adresse auf eine Hardware-Parameterstruktur vom Typ *tEthCanHwParam*. Sie besitzt folgenden Aufbau:

```
typedef struct
```

| ι |               |                                  |                            |
|---|---------------|----------------------------------|----------------------------|
|   | DWORD         | m dwIpAddress;                   | //IP-Adresse               |
|   | WORD          | m wPort;                         | //Port-Nummer              |
|   | tUsedProtocol | m UsedProtocol;                  | //Protokoll (UDP oder TCP) |
|   | DWORD         | m dwReconnectTimeout;            | //Timeout für "Reconnect"  |
|   | DWORD         | m <sup>_</sup> dwConnectTimeout; | //Timeout für "Connect"    |
|   | DWORD         | m dwDisconnectTimeout;           | //Timeout für "Disconnect" |
|   |               | —                                |                            |

}tEthCanHwParam;

Abbildung 16: Aufbau der Hardwareparameterstruktur

Diese Struktur ist vor Übergabe an die Funktion entsprechend auszufüllen. Die IP-Adresse und die Port-Nummer entsprechen der Remote-Adresse (IP-Adresse des CAN-Ethernet Gateways), zu der eine Verbindung aufgebaut werden soll. Sie sind in folgendem Format anzugeben:

#define IP\_ADDR\_DEFAULT ((192 << 0)+(168 << 8)+ (10 << 16)+(111 << 24))
#define IP\_PORT\_DEFAULT (8234)</pre>

Für das zu verwendende Übertragungsprotokoll stehen UDP und TCP zur Auswahl.

#### typedef enum

kUseTCP = 0x00, // TCP Protokoll kUseUDP = 0x01 // UDP Protokoll

}tUsedProtocol;

Abbildung 17: Übertragungsprotokolle CAN-Ethernet Gateway

Die Member-Variable *m\_dwReconTime* beschreibt die Zeitdauer, die nach einem eingetretenen Verbindungsabbruch gewartet werden soll, bis ein erneuter automatischer Verbindungsaufbau gestartet wird. Ist diese Zeit **0**, erfolgt **kein** erneuter Verbindungsaufbau.

Die Member-Variable *m\_dwConnectTimeout* hat nur dann Bedeutung, wenn die Init-Funktion im *"Blocked Mode"* aufgerufen wird. Sie beschreibt die Zeit, nach der die Init-Funktion zurückkehrt, wenn kein erfolgreicher Verbindungsaufbau initiiert werden konnte. Ist diese Zeit **0**, wird ein Default-Timeout von **5s** eingestellt.

Das Gleiche gilt für die Member-Variable *m\_dwDisconnectTimeout*, die den Timeout für die Deinit-Funktion festlegt, nach der spätestens eine aktive Verbindung geschlossen sein muss.

## fpEthCanCbConnectFct\_p:

Adresse auf die Callback-Funktion für den Verbindungsstatus des CAN-Ethernet Gateways.

Dieser Wert kann bei der Übergabe an die Init-Funktion NULL sein, dass heißt, es ist keine Callback-Funktion vorgesehen.

Soll über eine Callback-Funktion auf die Änderung des Verbindungsstatus reagiert werden, so ist diese wie folgt zu deklarieren:

void PUBLIC EthCanConnectControlFct( tEthCanHandle EthCanHandle\_p, DWORD dwConnectionState\_p, LPARAM pArg\_p); Dabei kann ein und die dieselbe Callback-Funktion bei der Initialisierung mehrerer Instanzen angegeben werden. Die Auswertung, bei welcher Instanz sich der Verbindungsstatus geändert hat, erfolgt über das der Callback-Funktion übergebene Instanz-Handle (*EthCanHandle\_p*). Es besteht jedoch die Möglichkeit, pro initialisierte Instanz eine eigene Callback-Funktion anzugeben.

### Hinweis:

Wird für jede Instanz eine eigene Callback-Funktion angelegt, so ist darauf zu achten, dass unterschiedliche Funktionsnamen vergeben werden, um Compiler- und Linkerfehler zu vermeiden!

Der Parameter *dwConnectionState\_p* beschreibt den aktuellen Verbindungsstatus und kann folgende Werte annehmen, die durch den Typ *tConnectionState* beschrieben sind:

#### typedef enum

```
kConnecting = 0, // Verbindungsaufbau läuft
kEstablished = 1, // Verbindung hergestellt
kClosing = 2, // Verbindungsabbau läuft
kClosed = 3, // Verbindung geschlossen
}tConnectionState;
```

Abbildung 18: Verbindungsstatus CAN-Ethernet Gateway

# *pArg\_p:* Adresse auf Argument für die Callback-Funktion

An dieser Stelle kann ein Argument übergeben werden, welches beim Aufruf der Callback-Funktion aus der DLL heraus wieder zurückgeliefert wird.

Beispielsweise ist hier die Übergabe der Adresse auf eine Instanz des CAN-Ethernet Gateways möglich, wenn von einer Applikation mehrere Gateways angesprochen werden sollen, die innerhalb einer Instanztabelle verwaltete werden. Wurde für mehrere Instanzen nur eine Callback-Funktion deklariert, so kann mittels des Argumentenpointers und dessen Zugriff auf die Elemente der Instanztabelle eine Unterscheidung dahingehend getroffen werden, für welche Instanz die Callback-Funktion gerufen wurde. Da der Übergabeparameter *pArg\_p* vom Typ *LAPARAM* ist, können an dieser Stelle Parameter jeglicher Art übergeben. Dies hängt vor allem von der Applikation ab.

<u>Rückgabewerte:</u> (siehe Kapitel 7.3.3)

ETHCAN\_SUCCESSFULL ETHCAN\_ERR\_RESOURCE ETHCAN\_ERR\_ILLHANDLE ETHCAN\_ERR\_ILLPARAM ETHCAN\_ERR\_HWINUSE ETHCAN\_ERR\_HWCONNECT\_FAILD ETHCAN\_ERR\_MAXMODULES ETHCAN\_ERR\_SAL ETHCAN\_ERR\_IFBTP

#### Anwendungsbeispiel:

#define IP\_ADDR\_DEFAULT ((192 << 0)+(168 << 8)+ (10 << 16)+(111 << 24))
#define IP\_PORT\_DEFAULT (8234)</pre>

DWORD dwRetcode; tEthCanHandle EthCanHandle; tEthCanHwParam EthCanHwParam;

| EthCanHwParam.m dwReconnectTimeout       | = | 120000;//120s    |
|------------------------------------------|---|------------------|
| EthCanHwParam.m <sup>-</sup> dwIpAddress | = | IP ADDR DEFAULT; |
| EthCanHwParam.m wPort                    | = | IP PORT DEFAULT; |
| EthCanHwParam.m dwConnectTimeout         | = | 5000;//5s        |
| EthCanHwParam.m_dwDisConnectTimeout      | = | 5000;//5s        |

### ohne Callback-Funktion:

// ein CAN-Ethernet Gateway ohne Callbackfunktion initialisieren
dwRetcode = EthCanInitHardware (&EthCanHandle,&EthCanHwParam,NULL,NULL);

#### mit Callback-Funktion:

| void | PUBLIC      | EthCanConnectControlFct | <pre>(tEthCanHandle EthCanHandle_p,<br/>DWORD dwConnectionState_p,<br/>LPARAM pArg_p)</pre> |
|------|-------------|-------------------------|---------------------------------------------------------------------------------------------|
| i    | switcł<br>{ | (dwConnectionState_p)   |                                                                                             |

74

1032d 1010

© SYS TEC electronic GmbH 2010

```
case kConnecting: .....
                break;
           //Verbindung aufgebaut
           case kEstablished:.....
                break;
           //Verbindung wird abgebaut
           case kClosing:.....
                break;
           //Verbindung abgebaut
           case kClosed:....
                break;
     }
}
//Ein CAN-Ethernet Gateway mit Callbackfunktion initialisieren
dwRetcode = EthCanInitHardware (&EthCanHandle, &EthCanHwParam,
                              EthCanConnectControlFct,NULL);
```

## 7.3.2.3 EthCanDeinitHardware

#### Syntax:

## DWORD STDCALL EthCanDeinitHardware ( tEthCanHandle EthCanHandle\_p);

Verwendbarkeit: HW\_INIT

Bedeutung:

Diese Funktion ist das Komplement zur Initialisierungsfunktion *EthCanInitHardware()*. Das heißt, diese Funktion arbeitet sowohl im *"Blocked Mode"* als auch im *"Nonblocked Mode"*. Der Aufrufmodus wird durch den Aufrufmodus der Initialisierungsfunktion bestimmt, so dass stets ein Äquivalent besteht.

Die Aufgabe der Funktion ist es, eine bestehende Verbindung kontrolliert abzubauen und eine Deinitialsierung der Datenstrukturen der Instanz vorzunehmen. Der Übergabeparameter *EthCanHandle\_p* beschreibt die Instanz, deren Verbindung abgebaut werden soll.

1. Im *"Blocked Mode"* wird der Verbindungsabbau gestartet und auf den Abschluss des Verbindungsabbaus gewartet. Die Funktion kehrt erst dann zurück, wenn die Verbindung geschlossen wurde beziehungsweise ein Fehler oder Timeout aufgetreten ist.

2. Im "Nonblocked Mode" wird lediglich der Verbindungsabbau gestartet ohne auf den Abschluss zu warten. Die Funktion kehrt sofort zurück. Ändert sich der Verbindungsstatus, so wird die Callback-Funktion aus der DLL heraus gerufen, die den aktuellen Verbindungsstatus liefert.

Parameter:

*EthCanHandle\_p*: Instanz-Handle des CAN-Ethernet Gateways

<u>Rückgabewerte:</u> (*siehe Kapitel 7.3.3*)

ETHCAN\_SUCCESSFUL ETHCAN\_ERR\_ILLHANDLE ETHCAN\_ERR\_ILLPARAM ETHCAN\_ERR\_HWNOINIT ETHCAN\_ERR\_HWDISCONNECT\_FAILD ETHCAN\_ERR\_SAL ETHCAN\_ERR\_IFBTP ETHCAN\_ERR\_RESOURCE

## Hinweis:

Die Funktion *EthCanDeinitHardware()* ist sooft zu rufen, wie ein **fehlerfreier** Aufruf der Funktion *EthCanInitHardware()* erfolgt ist. Wurden die Funktionen im *"Nonblocked Mode"* aufgerufen, ist zusätzlich zu beachten, dass vor Beendigung der Applikation in **jedem** Fall sichergestellt werden muss, dass über die Callback-Funktion der Abbau der Verbindungen signalisiert wurde. Erst dann wird der Prozess-Thread in der DLL beendet!

#### Anwendungsbeispiel:

Die beiden Anwendungsbeispiele zeigen die Verwendung der Funktion mit blockierendem und nicht blockierendem Aufruf.

### blockierender Aufruf

```
#define IP ADDR ((192 << 0)+(168 << 8)+ (10 << 16)+(111 << 24))
#define IP PORT (8234)
void main (void)
{
  DWORD dwRetcode;
  tEthCanHandle EthCanHandle;
  tEthCanHwParam EthCanHwParam;
  EthCanHwParam.m IpAdress = IP ADDR;
  EthCanHwParam.m wPort = IP PORT;
  EthCanHwParam.m UsedProtocol = kUseTCP;
  dwRetcode=EthCanInitHardware ( &EthCanHandle,
                                  &EthCanHwParam,
                                  NULL,
                                  NULL);
  if(dwRetcode == ETHCAN SUCCESSFUL)
  ł
      printf("\n*** Successfully initialized! ***\n");
  }
  else
  {
    goto Exit;
  }
  dwRetcode = EthCanDeinitHardware(EthCanHandle);
  if(dwRetcode == ETHCAN SUCCESSFUL)
  {
      printf("\n*** Successfully closed! ***\n",
  }
Exit:
  return (dwRetcode);
}
```

### nichtblockierender Aufruf

```
//Callback-Funktion für Verbindungsstatus
void PUBLIC EthCanConnectControlFct (tEthCanHandle EthCanHandle_p,
                                     DWORD dwConnectionState p,
                                      void* pArg p)
ł
      switch(dwConnectionState p)
      ł
            case kEstablished:
                  EthCanInst g[EthCanHandle p].fConnected=TRUE;
                  break;
            case kConnecting:
            case kClosing:
            case kClosed:
                  EthCanInst g[EthCanHandle p].m fConnected=FALSE;
                  break;
      }
}
void main (void)
ł
  DWORD dwRetcode;
  tEthCanHandle EthCanHandle;
  //Ein CAN-Ethernet Gateway mit Callbackfunktion initialisieren
  dwRetcode = EthCanInitHardware ( &EthCanHandle,
                                    &EthCanHwParam,
                                    EthCanConnectControlFct,
                                    NULL);
  if(dwRetcode == ETHCAN SUCCESSFUL)
  {
     printf("\n*** Successfully initialised! ***\n",
  }
  dwRetcode = EthCanDeinitHardware(EthCanHandle);
  if(dwRetcode == ETHCAN SUCCESSFUL)
  {
     printf("\n*** Successfully closed! ***\n");
  }
  //Verbindungsabb. abwarten, signalisiert durch Callback-Funktion
  do
  {
    Sleep(10);
  }while(EthCanInst g[EthCanHandle].m fConnected);
  //Applikation beenden
  return(dwRetcode);
ł
```

### 7.3.2.4 EthCanReadCanMsg

Syntax:

BYTE STDCALL EthCanReadCanMsg( tEthCanHandle EthCanHandle\_p, tCANMsg\* pRcvCanMsg\_p tCANTimestamp\* pRcvTime\_p);

Verwendbarkeit: HW\_INIT

Bedeutung:

Diese Funktion liest eine CAN-Nachricht aus dem Empfangspuffer der DLL aus. Die CAN-Nachricht wird dabei aus dem Empfangspuffer keine CAN-Nachricht gelöscht. Ist im Empfangspuffer, liefert Rückgabewert die Funktion den ETHCAN CANERR QRCVEMPTY.

Parameter:

| EthCanHandle_p: | Instanz-Handle des CAN-Ethernet Gateways                                         |
|-----------------|----------------------------------------------------------------------------------|
| pRcvCanMsg_p:   | Adresse auf eine CAN-Nachrichtenstruktur.<br>Diese Adresse darf nicht NULL sein! |

Die Struktur der CAN-Nachricht besitzt folgenden Aufbau:

| typedef<br>{ | struct                    |   |                         |
|--------------|---------------------------|---|-------------------------|
| DWORD        | m dwID; /                 | / | CAN-Identifier          |
| BYTE         | m <sup>b</sup> MsgType; / | / | CAN-Frame-Format        |
| BYTE         | m bLen; /                 | / | CAN-Datenlänge          |
| BYTE         | m_bData[8]; /             | / | CAN-Daten (max. 8 Byte) |

}tCANMsg;

Abbildung 19: Aufbau CAN-Nachrichten-Struktur

Beim Nachrichtenformat der CAN-Nachricht wird zwischen verschieden Typen unterschieden. Zum Einen werden CAN-Nachrichten mit 11-Bit Identifier (Standard-CAN-Frame und CAN-

© SYS TEC electronic GmbH 2010

Nachrichten mit 29-Bit Identifier (Extended CAN-Frame) unterstützt. Dies gilt auch für sogenannte Remote-Frames (RTR-Frames) im Standard- bzw. Extended-CAN-Frameformat. Das Nachrichtenformat der CAN-Nachricht entspricht einer Bitkombination, die wie folgt definiert ist:

//Standard CAN-Frame
#define ETHCAN\_MSGTYPE\_STANDARD 0x00

//Remote Frame (11 Bit und 29 Bit CAN-ID)
#define ETHCAN\_MSGTYPE\_RTR 0x01

//Extended CAN Frame 2.0 B Frame (29 Bit CAN-ID)
#define ETHCAN\_MSGTYPE\_EXTENDED 0x02

Für eine CAN-Nachricht als RTR-Frame im Extended-Format sind die Werte entsprechend zu kombinieren und als Nachrichtenformat in der CAN-Nachrichtenstruktur einzutragen.

*pRcvTime\_p:* Adresse auf eine TimeStamp-Struktur einer CAN-Nachricht. Diese Adresse darf nicht NULL sein.

Die TimeStamp-Struktur ist wie folgt definiert:

```
typedef struct
{
   DWORD m_dwMilliSec; //Millisekunden
   WORD m_wMilliSec_Overflow; //Millisekunden-Überlauf
   WORD m_wMicroSec; //Mikrosekunden
```

}tCANTimestamp;

Abbildung 20: Aufbau der CAN-TimeStamp-Struktur

Die Member-Variable *m\_dwMilliSec* enthält die Anzahl der Millisekunden, die seit dem Systemstart der Hardware des CAN-Ethernet Gateways vergangen sind. Der Abstand zwischen zwei CAN-Nachrichten ergibt sich aus der Differenz der beiden Millisekundenwerte.

L-

#### Hinweis:

Die Member-Variablen *m\_wMilliSec\_Overflow* und *m\_wMicroSec* der Zeitstempel-Struktur werden zurzeit nicht verwendet und enthalten stets den Wert **0**.

Rückgabewert: (siehe Kapitel 7.3.3 und 7.3.4)

ETHCAN\_SUCCESSFUL ETHCAN\_ERR\_ILLPARAM ETHCAN\_ERR\_ILLHANDLE ETHCAN\_ERR\_HWNOINIT ETHCAN\_ERR\_HWNOTCONNECTED ETHCAN\_CANERR\_QRCVEMPTY ETHCAN\_CANERR\_QOVERRUN

### Anwendungsbeispiel:

| tEthCanHandle<br><i>tCANMsg</i><br><i>tCANTimestamp</i><br>DWORD | EthCanHandle;<br>RecvCanMsg;<br><i>RecvTime;</i><br>dwRetcode;   |
|------------------------------------------------------------------|------------------------------------------------------------------|
| //CAN-Nachrich<br>dwRetcode = Et                                 | nt lesen<br>chCanReadCanMsg(EthCanHandle,&RecvCanMsg,&RecvTime); |
| if(dwRetcode =                                                   | == ETHCAN SUCCESSFUL)                                            |
| {                                                                | -                                                                |
| //CAN-Na                                                         | achricht empfangen                                               |
| }                                                                |                                                                  |
| else                                                             |                                                                  |
| if(dwRetcode a                                                   | ETHCAN_CANERR_QRCVEMPTY)                                         |
| {                                                                |                                                                  |
| //keine                                                          | CAN-Nachricht im Nachrichtenpuffer                               |
| }                                                                |                                                                  |
| else                                                             |                                                                  |
| {                                                                |                                                                  |
| //Fehlei                                                         | beim Emptang der CAN-Nachricht                                   |
| }                                                                |                                                                  |

## 7.3.2.5 EthCanWriteCanMsg

Syntax:

DWORD STDCALL EthCanWriteCanMsg( tEthCanHandle EthCanHandle\_p, tCANMsg\* pSendCanMsg\_p, tCANTimestamp\* pSendTime\_p);

Verwendbarkeit: HW\_INIT

Bedeutung:

Diese Funktion schreibt eine CAN-Nachricht in den Sendepuffer, der innerhalb der *EthCan.Dll* angelegt wird. Konnte die CAN-Nachricht nicht im Sendepuffer hinterlegt werden (z.B. Pufferüberlauf), kehrt die Funktion mit dem Fehlercode *ETHCAN\_CANERR\_QXMTFULL* zurück, das heißt, es hat ein Pufferüberlauf stattgefunden.

Parameter:

| EthCanHandle_p: | Instanz-Handle des CAN-Ethernet Gateways                                         |
|-----------------|----------------------------------------------------------------------------------|
| pSendCanMsg_p:  | Adresse auf eine CAN-Nachrichtenstruktur.<br>Diese Adresse darf nicht NULL sein! |
| pSendTime_p:    | Adresse auf eine Zeitstempelstruktur<br>Diese Adresse darf nicht Null sein!      |

Der Übergabeparameter **pSendCanMsg\_p** entspricht einer Adresse auf die Struktur einer CAN-Nachricht, wie sie bereits bei der Funktion **EthCanReadCanMsg()** (siehe Kapitel 7.3.2.4) erläutert wurde. Je nachdem welche CAN-Nachricht (29-Bit,11-Bit, RTR) gesendet werden soll, so ist das Nachrichtenformat (siehe Kapitel 7.3.2.4) entsprechend einzustellen.

Der Übergabeparameter *pSendTime\_p* ist eine Adresse auf eine Zeitstempelstruktur. Für die Funktion besitzt dieser Parameter derzeit

keine Bedeutung, trotzdem darf die übergebene Adresse nicht NULL sein. Die Strukturelemente sind mit **0** zu initialisieren.

<u>Rückgabewert:</u> (siehe Kapitel 7.3.3 und 7.3.4)

ETHCAN\_SUCCESSFUL ETHCAN\_ERR\_ILLPARAM ETHCAN\_ERR\_ILLHANDLE ETHCAN\_ERR\_HWNOINIT ETHCAN\_ERR\_HWNOTCONNECTED ETHCAN\_CANERR\_QXMTFULL

Anwendungsbeispiel:

```
tEthCanHandle EthCanHandle;
tCANMsq CanMsq;
tCANTimestamp SendTime;
DWORD
       dwRetcode;
//Initialisierung eines Standard-RTR-Frames
CanMsg.m dwId = 0x180; //CAN-ID
CanMsg.m_bMsgType = ETHCAN_MSGTYPE_STANDARD & ETHCAN_MSGTYPE_RTR;
CanMsg.m bLen = 8;//8 Byte angeforderte Datenlänge
SendTime.m dwMillis = 0;
//CAN-Nachricht senden
dwRetcode = EthCanWriteCanMsg(EthCanHandle,&CanMsg,&SendTime);
if(dwRetcode == ETHCAN SUCCESSFUL)
{
     //CAN-Nachricht gesendet
}
else
if(dwRetcode & ETHCAN_CANERR_ QXMTFULL)
ł
     //Überlauf des Sendepuffers
}
else
ł
     //Fehler beim Senden der CAN-Nachricht
}
```

### 7.3.2.6 EthCanGetStatus

Syntax:

DWORD STDCALL EthCanGetStatus( tEthCanHandle EthCanHandle\_p, tStatus\* pStatus\_p);

Verwendbarkeit: HW\_INIT

Bedeutung:

Die Funktion liefert den Fehlerstatus des CAN-Treibers sowie den Verbindungsstatus der Ethernet-Verbindung des CAN-Ethernet-Gateways zurück. Tritt auf dem CAN-Ethernet Gateway ein CAN-Fehler auf (z.B. Sende- oder Empfangspufferüberlauf), so wird dieser Status über Ethernet übertragen und kann mit Hilfe dieser Funktion abgerufen werden. Zusätzlich zum CAN-Status wird auch der aktuelle Verbindungsstatus der Ethernet-Verbindung zwischen PC und dem CAN-Ethernet Gateway zurückgeliefert.

Diese Funktion muss in gewissen Zeitabständen gerufen werden, um auf eventuelle CAN-Fehler reagieren zu können.

Parameter:

| EthCanHandle_p: | Instanz-Handle des CAN-Ethernet Gateways                                |
|-----------------|-------------------------------------------------------------------------|
| pStatus_p:      | Adresse auf eine Status-Struktur<br>Diese Adresse darf nicht NULL sein. |

Diese Statusstruktur ist wie folgt definiert:

```
typedef struct
{
   WORD m_wCanStatus; // aktueller CAN-Status
   WORD m_wConnectionStatus; // aktueller Verbindungsstatus
} tStatus;
```

Abbildung 21: Aufbau der CAN-Status-Struktur

Rückgabewerte: (siehe Kapitel 7.3.3)

ETHCAN\_SUCCESSFUL ETHCAN\_ERR\_ILLHANDLE ETHCAN\_ERR\_ILLPARAM ETHCAN\_ERR\_HWNOINIT ETHCAN\_ERR\_HWNOTCONNECTED

### Anwendungsbeispiel:

```
tEthCanHandle EthCanHandle;
tStatus Status;
DWORD
             dwRetcode;
//CAN-Status lesen
dwRetcode = EthCanGetStatus(EthCanHandle, &Status);
if(dwRetcode == ETHCAN SUCCESSFUL)
{
      if(Status.m_wCanStatus & ETHCAN_CANERR_OVERRUN)
      {
           //Overrun aufgetreten
      }
}
else
ł
      //Fehler beim Auslesen des CAN-Status
}
```

### 7.3.2.7 EthCanGetConnectionState

Syntax:

DWORD PUBLIC EthCanGetConnectionState( tEthCanHandle EthCanHandle\_p, tConnectionState\* pState p);

Verwendbarkeit:HW\_INITParameter:Instanz-Handle des CAN-Ethernet Gateways*EthCanHandle\_p:*Instanz-Handle des CAN-Ethernet Gateways*pState\_p:*Adresse auf Verbindungsstatus-Variable<br/>Diese Adresse darf nicht NULL sein!

#### Bedeutung:

Diese Funktion liefert den aktuellen Verbindungsstatus des CAN-Ethernet Gateway. Wurde bei der Initialisierung des Gateways keine Callback-Funktion angegeben, die bei Änderung des Verbindungsstatus gerufen wird, so kann mittels dieser Funktion im Polling-Verfahren der Verbindungsstatus abgerufen werden. Sinnvoll ist die Verwendung dieser Funktion, wenn die Initialisierungs- und Deinitialisierungsroutine im sogenannten **"Blocked Mode"** aufgerufen wurden.

Der Parameter *pState\_p* liefert nach dem Aufruf der Funktion den aktuellen Verbindungsstatus und kann die Werte annehmen, wie sie bereits in dem *Abbildung 18* erläutert wurden.

Rückgabewerte: (siehe Kapitel 7.3.3)

ETHCAN\_SUCCESSFUL ETHCAN\_ERR\_ILLHANDLE ETHCAN\_ERR\_ILLPARAM ETHCAN\_ERR\_HWNOINIT

### Anwendungsbeispiel:

```
tEthCanHandle
                EthCanHandle;
tConnectionState ConnectionState;
DWORD
                 dwRetcode;
//Verbindungsstatus lesen
dwRetcode = EthCanGetStatus(EthCanHandle, &ConnectionState);
if(dwRetcode == ETHCAN SUCCESSFUL)
{
      if (ConnectionState == kConnecting)
      {
            //Auszuführender Code
      }
      if(ConnectionState == kEstablished)
      {
            //Auszuführender Code
      }
                  •
                  .
}
else
{
      //Fehler beim Lesen des Verbindungsstatus
}
```

## 7.3.2.8 EthCanResetCan

Syntax:

DWORD PUBLIC EthCanResetCan( tEthCanHandle, dwResetCode p)

Verwendbarkeit: HW\_INIT

Parameter:

*EthCanHandle\_p*: Instanz-Handle des CAN-Ethernet Gateways

*dwResetCode\_p:* Reset-Code für CAN

Bedeutung:

Diese Funktion dient zum gezielten Zurücksetzen der CAN-Kommunikation des CAN-Ethernet Gateways und der DLL bei Auftreten von CAN-Fehler infolge von Pufferüberläufen oder Störungen des CAN-Busses. Über dem Parameter *dwResetCode\_p* wird festgelegt, ob nur die Sende- und Empfangspuffer in der DLL oder auch die Sende- und Empfangspuffer des CAN-Ethernet-Gateways und dessen CAN-Interface (CAN-Controller) zurückgesetzt werden sollen.

Folgende Parameter-Werte können für den Reset-Code übergeben werden:

//Löschen des Sendbuffers für CAN-Nachrichten in der DLL #define RESET\_TRANSMIT\_QUEUE 0x00

//Löschen des Empfangspuffers für CAN-Nachrichten in der DLL #define RESET\_RECEIVE\_QUEUE 0x01

//Löschen des Sende- und Empfangspuffers für CAN-Nachrichten in der DLL
#define RESET\_ALL\_QUEUES 0x02

//Löschen des Sende- und Empfangspuffers für CAN-Nachrichten auf //dem Gateway und Zurücksetzen des CAN-Controllers #define RESET\_CAN\_CONTROLLER 0x04

Diese Konstanten können bitweise kombiniert werden, so dass je nach Anwendungsfall ein Zurücksetzen bestimmter oder aller CAN-Komponenten möglich ist.

### Hinweis:

Während des Zurücksetzens des CAN-Interfaces beziehungsweise dem Löschen der Puffer können keine CAN-Nachrichten gesendet und empfangen werden!

Rückgabewerte: (siehe Kapitel 7.3.3)

ETHCAN\_SUCCESSFUL ETHCAN\_ERR\_ILLHANDLE ETHCAN\_ERR\_ILLPARAM ETHCAN\_ERR\_HWNOINIT ETHCAN\_ERR\_HWNOTCONNECTED

Anwendungsbeispiel:

```
tEthCanHandle EthCanHandle;
DWORD dwResetCode;
DWORD
             dwRetcode;
//Reset aller Buffer und Reset des CAN-Interfaces
//des CAN-Ethernet Gateways
dwResetCode = (RESET ALL QUEUES & RESET CAN CONTROLLER);
//CAN-Interface zurücksetzen
dwRetcode = EthCanResetCan(EthCanHandle,dwResetCode);
if(dwRetcode == ETHCAN SUCCESSFUL)
{
     //CAN-Interface wurde erfolgreich zurückgesetzt
}
else
{
     //Fehler beim Zurücksetzen des CAN-Interfaces
}
```

# 7.3.3 Beschreibung der Fehlercodes

Die Funktionen der EthCan.Dll liefern einen Fehlercode in Form eines *DWORD* zurück. Jeder Rückgabewert entspricht genau einem Fehler. In der folgenden Tabelle sind alle Fehlercodes und deren numerischer Wert abgebildet.

| Fehlercodes                    | Numerischer Wert |
|--------------------------------|------------------|
| ETHCAN_SUCCESSFUL              | 0x0              |
| ETHCAN_ERR_ILLPARAM            | 0x1              |
| ETHCAN_ERR_ILLPARAMVAL         | 0x2              |
| ETHCAN_ERR_ILLHANDLE           | 0x3              |
| ETHCAN_ERR_HWNOINIT            | 0x4              |
| ETHCAN_ERR_HWINUSE             | 0x5              |
| ETHCAN_ERR_HWNOTCONNECTED      | 0x6              |
| ETHCAN_ERR_HWCONNECT_FAILED    | 0x7              |
| ETHCAN_ERR_HWDISCONNECT_FAILED | 0x8              |
| ETHCAN_ERR_MAXMODULES          | 0x9              |
| ETHCAN_ERR_SAL                 | 0xA              |
| ETHCAN_ERR_IFBTP               | 0xB              |
| ETHCAN_ERR_RESOURCE            | 0xC              |

Tabelle 11:Fehlercodes Interfacefunktionen EthCan.Dll

# ETHCAN\_SUCCESSFUL

Die Funktion wurde fehlerfrei ausgeführt.

# ETHCAN\_ERR\_ILLPARAM

Der aufgerufenen Funktion wurde ein illegaler Parameter übergeben. Häufigste Ursache ist zum Beispiel die Übergabe eines NULL-Pointers.

# ETHCAN\_ERR\_ILLPARAMVAL

Der aufgerufenen Funktion wurde ein ungültiger Parameter-Wert übergeben.

# ETHCAN\_ERR\_ILLHANDLE

Der aufgerufenen Funktion wurde ein ungültiges Instanz-Handle übergeben. Eine Ursache ist die Übergabe eines Instanz-Handle mit einer ungültigen Instanznummer, zum Beispiel **0**. Zudem unterstützt der Treiber nur maximal 5 Instanzen des CAN-Ethernet Gateways, so dass die Übergabe eines Instanz-Handle größer **5** ebenfalls zu diesem Fehler führt.

# ETHCAN\_ERR\_HWNOINIT

Die Funktion wurde mit einem Instanz-Handle aufgerufen, für das die zugehörige Initialisierungsfunktion der Hardware noch nicht gerufen wurde. Es ist deshalb die Funktion *EthCanInitHardware()* aufzurufen, die nach erfolgreichem Anschluss ein gültiges Instanz-Handle zurückliefert.

# ETHCAN\_ERR\_HWINUSE

Die Funktion *EthCanInitHardware()* wurde mit einem Instanz-Handle aufgerufen, für das die Initialisierungsroutine bereits erfolgreich gerufen wurde. Um eine erneute Initialisierung mit eventuell geänderten Parameterwerten auszuführen, ist in jedem Fall die Deinitialisierungsfunktion *EthCanDeinitHardware()* zu rufen, bevor eine erneute Initialisierung erfolgen kann.

## ETHCAN\_ERR\_HWNOTCONNECTED

Die Funktion wurde aufgerufen, bei der zum Zeitpunkt des Aufrufs keine Verbindung des CAN-Ethernet Gateways mit dem PC bestand. Eine mögliche Ursache kann ein Verbindungsabbruch infolge des Verlustes der physischen Netzwerkverbindung(Ethernet-Kabel wurde getrennt) sein. Wurde bei der Initialisierung eine Callback-Funktion angegeben, so kann an dieser Stelle auf das Schließen der Verbindung reagiert werden. Zum Beispiel sind die Sende- und Empfangsfunktionen für CAN-Nachrichten erst wieder zu rufen, wenn sich der Verbindungsstatus wieder im Zustand *kEstablished* befindet.

Ist keine Callback-Funktion definiert, so kann über die Funktion *EthCanGetConnectionState()* der Verbindungsstatus gepollt und nach einem erfolgreichen *"Reconnect"* der Aufruf der Funktion wiederholt werden.

# ETHCAN\_ERR\_HWCONNECT\_FAILED

Dieser Fehlercode wird nur von der Funktion *EthCanInitHardware()* zurückgegeben, wenn diese im blockierenden Modus das heißt ohne Angabe einer Callback-Funktion, aufgerufen wird. Die Ursache dafür ist, dass innerhalb der Timeout-Zeit, die der Parameter-Struktur bei der Initialisierung übergeben wurde, keine Verbindung zur angegebenen Remote-Adresse aufgebaut werden konnte. Der Default-Timeout ist im Header-File *EthCan32.h* auf **5s** gesetzt. Sollte bei der Initialisierung ein eigener Timeout-Wert übergeben worden sein, so ist zu prüfen, ob der Timeout für einen erfolgreichen Verbindungsaufbau ausreichend ist (abhängig von Entfernung und Netztopologie).

Des Weiteren ist zu prüfen, ob die angegebenen Parameter wie IP-Adresse und Port-Nummer richtig sind und die Remote-Adresse über die Ethernet-Verbindung erreichbar ist.

# ETHCAN\_ERR\_HWDISCONNECT\_FAILED

Dieser Fehlercode wird nur von der Funktion *EthCanDeinitHardware* zurückgegeben, wenn diese im blockierenden Modus aufgerufen wird. Die Ursache dafür ist, dass innerhalb der Timeout-Zeit, die der Parameter-Struktur bei der Initialisierung übergeben wurde, die Verbindung zur angegebenen Remote-Adresse nicht abgebaut werden konnte. Der Default-Timeout ist im Header-File *EthCan32.h* auf **5s** gesetzt. Sollte bei der Initialisierung ein eigener Timeout-Wert übergeben worden sein, so ist zu prüfen, ob der Timeout für einen erfolgreichen Verbindungsabbau ausreichend ist (abhängig von Entfernung und Netztopologie).

# ETHCAN\_ERR\_MAXMODULES

Die Anzahl der maximal durch die DLL unterstützten CAN-Ethernet Gateways ist erreicht. Ein Initialisieren einer weiteren Instanz ist nicht möglich. Deinitialisieren Sie eventuell nicht mehr benötigte Instanzen und rufen Sie dann erneut die Init-Funktion auf.

# ETHCAN\_ERR\_SAL

Während der Initialisierung bzw. Deinitialisierung der SAL-Schicht (Stack-Abstraction-Layer) für TCP beziehungsweise UDP ist ein Fehler aufgetreten. Mögliche Fehlerursachen können sein:

- Das Anlegen beziehungsweise Schließen der Windows-Socket-Schnittstelle konnte auf Grund fehlender Ressourcen oder einer nicht unterstützten Version der Windows-Socket nicht durchgeführt werden.
- Der Aufruf der verwendeten WIN32-Funktionen für die Windows-Socket wie Connect(), Bind(), Accept(), Send() und Recv() haben auf Grund ungültiger Parameter einen Fehler zurückgeliefert.

# ETHCAN\_ERR\_IFBTP

Während der Initialisierung beziehungsweise Deinitialisierung des BTP-Interfaces (Block Transfer Protocol) für UDP beziehungsweise TCP ist ein Fehler aufgetreten.

# ETHCAN\_ERR\_RESOURCE

Eine Ressource konnte nicht erzeugt werden. Unter dem Begriff Ressourcen sind Speicheranforderungen, Handles, oder Threads zusammengefasst, die von Windows vergeben werden.

## 7.3.4 Beschreibung der CAN-Fehlercodes

Der CAN-Fehlercode, durch die Funktionen der EthCanReadCanMsg(), EthCanWriteCanMsg() und EthCanGetStatus() zurückgeliefert entspricht wird. einer Bitkombination aus den in der folgenden Tabelle dargestellten Fehlercodes. Dabei können gleichzeitig mehrere Fehlerzustände angezeigt sein.

| (      | CAN-Error-Code   | Numerischer Wert |
|--------|------------------|------------------|
| ETHCAN | CANERR_OK        | 0x0000           |
| ETHCAN | CANERR_XMTFULL   | 0x0001           |
| ETHCAN | CANERR_OVERRUN   | 0x0002           |
| ETHCAN | CANERR_BUSLIGHT  | 0x0004           |
| ETHCAN | CANERR_BUSHEAVY  | 0x0008           |
| ETHCAN | CANERR_BUSOFF    | 0x0010           |
| ETHCAN | CANERR_QRCVEMPTY | 0x0020           |
| ETHCAN | CANERR_QOVERRUN  | 0x0040           |
| ETHCAN | CANERR_QXMTFULL  | 0x0080           |
| ETHCAN | CANERR_REGTEST   | 0x0100           |
| ETHCAN | CANERR_MEMTEST   | 0x0200           |

Tabelle 12:CAN-Fehlercodes

# ETHCAN\_CANERR\_OK

Kein CAN-Fehler aufgetreten

# ETHCAN\_CANERR\_XMTFULL

Der Sendepuffer im CAN-Controller des CAN-Ethernet Gateways hat die maximale Anzahl an CAN-Nachrichten erreicht.

# ETHCAN\_CANERR\_OVERRUN

Der Empfangspuffer im CAN-Controller des CAN-Ethernet Gateways hat die maximale Anzahl an CAN-Nachrichten erreicht.

# ETHCAN\_CANERR\_BUSLIGHT

Der Fehlerzähler im CAN-Controller hat das Warning-Limit 1 erreicht. Siehe dazu das Manual zum CAN-Controller SJA 1000.

## ETHCAN\_CANERR\_BUSHEAVY

Der Fehlerzähler im CAN-Controller hat das Warning-Limit 2 erreicht. Siehe dazu das Manual zum CAN-Controller SJA 1000.

## ETHCAN\_CANERR\_BUSOFF

Der CAN-Controller ist auf Grund der Fehlerzähler in den Zustand BUS\_OFF gegangen, um eine weitere Störung des CAN-Busses zu vermeiden.

## ETHCAN\_CANERR\_QRCVEMPTY

Die Empfangsqueue für CAN-Nachrichten innerhalb der DLL enthält keine CAN-Nachrichten, das heißt, alle CAN-Nachrichten wurden ausgelesen beziehungsweise es wurden keine neuen CAN-Nachrichten empfangen.

## ETHCAN\_CANERR\_QOVERRUN

Die Empfangsqueue für CAN-Nachrichten ist übergelaufen. Dabei können CAN-Nachrichten verloren gegangen sein.

## ETHCAN\_CANERR\_QXMTFULL

Die Sendequeue für CAN-Nachrichten in der DLL ist übergelaufen. Dabei können CAN-Nachrichten verloren gegangen sein.

# ETHCAN\_CANERR\_REGTEST

Der Registertest des SJA1000 ist fehlgeschlagen. Sehen Sie dazu das Manual zum CAN-Controller SJA 1000.

# ETHCAN\_CANERR\_MEMTEST

Der Speichertest des SJA1000 ist fehlgeschlagen. Sehen Sie dazu das Manual zum CAN-Controller SJA 1000.

## 7.3.5 Anwendung der DLL-Funktionen

# 7.3.5.1 Demo-Projekt

Wie im *Kapitel 7.2* beschrieben, wird bei der Installation ein Demo-Projekt im Installationspfad angelegt. Dieses Projekt beinhaltet eine "C"-Quellcodedatei *Demo.c* sowie die zugehörige Header-Datei *Demo.h* und zeigt die Anwendung der DLL-Interface-Funktionen. Dabei wird die *EthCan.Dll* zur Laufzeit über die Funktion

*LoadLibrary()* dynamisch geladen und die Funktionspointer mit der Funktion *GetProcAddress()* ermittelt.

Das Demo-Programm basiert auf einer WIN32-Konsolenapplikation und ist auf die Unterstützung einer Instanz des CAN-Ethernet Gateways beschränkt. Nach dem Starten des Programms und dem Laden der *EthCan.Dll* wird eine Verbindung zu einem durch die IP-Adresse und Port-Nummer adressierten CAN-Ethernet Gateway aufgebaut. Konnte die Verbindung erfolgreich hergestellt werden, so wird zyklisch eine CAN-Nachricht mit der CAN-ID 0x180 gesendet.

Für die Überprüfung des Empfangs der CAN-Nachricht über Ethernet und dem sich anschließenden Senden der CAN-Nachricht auf den CAN-Bus des Gateways ist ein Analysetool (z.B. PCAN Explorer<sup>™</sup> der Fa. Peak) zu nutzen, dass am CAN-Bus des CAN-Ethernet Gateways angeschlossen ist.

Das Senden von CAN-Nachrichten auf dem CAN-Bus des CAN-Ethernet Gateways kann ebenfalls von einem Analysetool oder einer weiteren angeschlossenen CAN-Hardware erfolgen. Der Empfang der CAN-Nachricht vom CAN-Ethernet Gateway auf dem PC wird im Konsolen-Fenster der Demo-Applikation mit Ausgabe der CAN-ID, der CAN-Nachrichtenlänge sowie der enthaltenen Daten quittiert.

### 7.3.5.2 Starten des Demo-Programms

Das Demo-Programm benötigt für den Aufruf verschiedene Kommandozeilenparameter, wie die IP-Adresse und die Port-Nummer des Gateways, sowie das zu verwendende Übertragungsprotokoll (TCP oder UDP). Für das Starten des Demo-Programms stehen zwei verschiedene Möglichkeiten zur Verfügung:

1. Öffnen Sie eine Kommando-Shell und wechseln Sie in das Verzeichnis der ausführbaren Datei EthCanDemo.exe, das Sie bei der Installation angegeben haben. des Demo-Programms Zum Starten geben Sie am Eingabeprompt den Namen des ausführbaren Programms, die IP-Adresse. die Port-Nummer gewünschte und das Übertragungsprotokoll an. Im Folgenden sind zwei Beispiele für den Aufruf dargestellt:

Beispiel 1:

...\Release\EthCanDemo.exe 192.168.010.111 8234 TCP

Beispiel 2:

...\Release\EthCanDemo.exe 192.168.010.111 8234 UDP

Die einzelnen Parameter sind durch Leerzeichen voneinander zu trennen. Durch Bestätigung mit der Eingabetaste wird die Demoapplikation gestartet.

 Die zweite Möglichkeit besteht im Anlegen einer Verknüpfung auf dem Desktop, wie in der dargestellt ist. Gehen sie dazu auf den Desktop und legen eine neue Verknüpfung an. Anschließend richten Sie den Zielpfad auf das Arbeitsverzeichnis aus, in dem das ausführbare Programm liegt.

| Kompatibilität           | Sicherh                                 | Sicherheit Details Vorgäng |            |           | erversionen |  |
|--------------------------|-----------------------------------------|----------------------------|------------|-----------|-------------|--|
| Allgemein Verknü         | pfung                                   | Optionen                   | Schriftart | Layout    | Farben      |  |
| 🔊 тср-(                  | Demo-Ap                                 | plication                  |            |           |             |  |
| Zieltyp:                 | Anwen                                   | dung                       |            |           |             |  |
| Zielort:                 | Releas                                  | e                          |            |           |             |  |
| Ziel:                    | AEthCanDemo.exe 192.168.10.111 8234 TCP |                            |            |           |             |  |
| Tastenkombination        | Keine                                   |                            |            |           |             |  |
| Ausfü <u>h</u> ren:      | Normales Fenster                        |                            |            |           |             |  |
| Nommentar:               |                                         |                            |            |           |             |  |
| <u>D</u> ateipfad öffner | Ar                                      | nderes <u>S</u> ymb        | ol         | Erweitert |             |  |
|                          |                                         |                            |            |           |             |  |
|                          |                                         |                            |            |           |             |  |
|                          |                                         |                            |            |           |             |  |
|                          |                                         |                            |            |           |             |  |
|                          | 14                                      | 1243                       | 22         | 0.000     |             |  |

Abbildung 22: Desktop-Verknüpfung für Demo-Programm

Im Anschluss an den Zielpfad müssen durch Leerzeichen getrennt die IP-Adresse, die Port-Nummer und das Übertragungsprotokoll angegeben werden.
## 8 Beschreibung des Firmwareupdates

Die Modemschnittstelle des CAN-Ethernet Gateways dient gleichzeitig als Schnittstelle für die Durchführung eins Updates der Gerätefirmware.

Die Gerätefirmware des Gateways wird stets in den internen Programmspeicher (Flash) des verwendeten Mikrocontrollers geladen. Dafür steht das *MemTool* der Firma Infineon zur Verfügung, welches auf der beigelegten CD verfügbar ist beziehungsweise kostenlos von der Homepage <u>www.infineon.com</u> heruntergeladen werden kann.

Dieses Tool ist auf einem PC mit einem Windows-Betriebssystem zu installieren. Des Weiteren wird für die Verbindung zwischen der seriellen Schnittstelle des PCs und der Modemschnittstelle des CAN-Ethernet Gateways ein Nullmodemkabel benötigt.

#### 8.1 Vorbereitungen

Folgende Schritte sind zur Vorbereitung des Firmwareupdates durchzuführen:

- 1. Schließen Sie die Spannungsversorgung an das CAN-Ethernet Gateway an.
- 2. Verbinden Sie die Modem-Schnittstelle des Gateways mit Hilfe eines Nullmodemkabels mit der seriellen Schnittstelle des PCs, auf dem das Tool zum Firmwaredownload installiert wurde.
- 3. Setzen Sie das Modul in den Bootstrap-Mode. Dazu ist der Boot-Schalter des Moduls in die Stellung "On" zu schalten. Betätigen Sie anschließend den Reset-Schalter kurz in die Stellung "On" und wieder zurück in die Stellung "Off"

### 8.2 Firmwaredownload

Für den Firmwaredownload ist das MemTool zu starten. In der *Abbildung 23* ist der Startdialog dargestellt.

| X. Infineon - Memtool on Generic Ta<br>File Target Device Help<br>File : | rget with SAB XC161                                      | CJ\XC164C5\XC167CI-16FF STEP: AC FLASH/0TP · Memory Device : 128 KByte OnChip Program FLASH ROM ( | not ready)                       | Enabled                                        |
|--------------------------------------------------------------------------|----------------------------------------------------------|---------------------------------------------------------------------------------------------------|----------------------------------|------------------------------------------------|
|                                                                          | Open File<br>Select All<br>Add Sel.>><br>Save As<br>Bead |                                                                                                   | Remove All<br>Remove Sel<br>Edit | Erase<br>Program<br>Verify<br>Protect<br>State |
|                                                                          | Edit                                                     | * Sector is locked                                                                                | Info                             | Setup                                          |
| technologies                                                             | Connect                                                  | Target not connected                                                                              | Help                             | Exit                                           |

Abbildung 23: Startdialog MemTool

Über den Menüpunkt *"Target/Change"* ist der entsprechende Controllertyp auszuwählen. Wählen Sie hier den Controller mit der folgenden Bezeichnung aus:

XC16Board with XC161CJ/164CS/167CI-16F (AC step or newer)

Im Anschluss ist der Kommunikationsport (serielle Schnittstelle) zu konfigurieren. Durch Auswahl von *"Target/Setup Communication Port..."* öffnet sich der Konfigurationsdialog, in dem Sie die Einstellungen für die serielle Schnittstelle vornehmen können.

Nachdem die Konfiguration abgeschlossen wurde, ist die Verbindung zum Modul durch Auswahl des *"Connect"*-Buttons herzustellen. Nach erfolgreicher Verbindungsaufnahme werden im rechten Fenster des Tools die Speichersektoren wie *Abbildung 24* angezeigt.

Diese Speichersektoren sind mittels des *"Erase"*-Buttons zu löschen. Wählen Sie anschließend über den Button **"Open File..."** das Hex-File für den Download aus. Es trägt die Bezeichnung *E4050.H86* für das CAN-Ethernet-Gateway mit 1 CAN-Kanal und *E4079.H86* für das CAN-Ethernet-Gateway mit 2 CAN-Kanälen.

| Infineon - Memtool on Generic Target with SA<br>File Target Device Help | B XC161CJ\XC164CS\XC167CI-16FF STEP: AC                                                                                                    |
|-------------------------------------------------------------------------|----------------------------------------------------------------------------------------------------|
| - File :                                                                | FLASH/OTP - Memory Device :<br>128 KByte OnChip Program FLASH ROM                                                                                                    |
| Open<br>Selec<br>Add S<br>Save<br>Rea                                   | ie         Sector 0         : C00000h - C01FFFh         (8K)         Remove All         Erase           All         Sector 1         : C02000h - C03FFFh         (8K)         Remove All         Erase           All         Sector 2         : C04000h - C03FFFh         (8K)         Remove All         Erase           All         Sector 3         : C06000h - C07FFFh         (8K)         Remove Sel         Program           4.>>         Sector 4         : C08000h - C0FFFFh         (32K)         Edit         Verify           4.>>         Sector 5         : C10000h - C1FFFFh         (64K)         Edit         Verify           4         Sector 5         : C10000h - C1FFFFh         (64K)         Edit         Verify |
| Ed                                                                      | * Sector is locked                                                                                                    |
| technologies                                                            | neet Ready for Memtool Command Help Exit                                                                                                    |

Abbildung 24: Ansicht der Speichersektoren

Selektieren Sie alle Speicherbereiche im linken Fenster des Tools mit Hilfe von *"Select All"* und ordnen diese durch *"Add Sel >>"* zu den Sektoren im rechten Fenster, wie in *Abbildung 25* dargestellt ist, zu.

| Infineon - Memtool on Generic Target with SAB XC161           Ele Target Device Help           File :           D:\Projekte\CAN-Ethernet-Gateway\Gateway\Targets\G                                                                                                    | CJ\XC164CS\XC167CI-16FF STEP: AC FLASH/OTP - Memory Device : 128 KByte OnChip Program FLASH RDM                                                                                                    | Enabled                                                                                                    | × |
|----------------------------------------------------------------------------------------------------|----------------------------------------------------------------------------------------------------|----------------------------------------------------------------------------------------------------|---|
| C00000h         C00016h         Open File         Open File         Op | Sector 0 : C00000h - C01FFFh (8K) ▲<br>C00000h - C00016h<br>C00028h - C00028h<br>C00028h - C00028h<br>C00058h - C00147h<br>C00150h - C01FFFh<br>Sector 1 : C02000h - C03FFFh (8K)<br>C02000h - C03FFFh<br>Sector 2 : C04000h - C05FFFh (8K)<br>C04000h - C05FFFh<br>Sector 3 : C06000h - C07FFFh (8K)<br>C06000h - C07FFFh<br>Sector 4 : C08000h - C0FFFFh (32K) ▼ | Remove All     Erase       Remove Sel.     Program       Edit     Verify       Protect       State       Info     Setup |   |
| Leohnologies Disconnect                                                                                                    | * Sector is locked                                                                                                    | Help Exit                                                                                                    |   |

Abbildung 25: Speicherbereiche und Sektorenzuordnung

Über den Button "*Program*" wird die Firmware auf das Gateway heruntergeladen.

Nach Abschluss des Firmware-Downloads ist die Verbindung zwischen PC und Gateway durch den Button **"Disconnect"** zu trennen und ein Hardware-Reset des Gateways durchzuführen.

Der Boot-Schalter des Gateways ist nach erfolgtem Firmware-Download in die Stellung "*Off*" zu setzen. Anschließend muss das Gateway über den Reset-Schalter beziehungsweise durch Power-On-Reset zurückgesetzt werden.

#### **Beachte:**

Beim Download einer neuen Firmwareversion mit geänderter Versionsnummer werden die Einstellungen des Resource-Files, welches im EEPROM abgelegt ist, verworfen. Beim Neustart der Firmware ist demzufolge die IP-Adresse auf 192.168.10.111 des Standard-Resource-Files gültig.

Wurden die Einstellungen des Standard-Resource-Files durch den Download eines eigens erstellten Resource-Files geändert, so muss dieses nach einem Firmware-Download erneut auf das Gateway heruntergeladen werden.

# Index

| 10Base-T7, 10                        |
|--------------------------------------|
| 11-Bit CAN-Identifier1, 7            |
| 29-Bit CAN-Identifier1, 7            |
| Anwendung der DLL-Funktionen         |
|                                      |
| Ausgangsfilter                       |
| Beschreibung der Fehlercodes90       |
| Blocked Mode                         |
| Bootstrap-Mode 101                   |
| BTP 1                                |
| CAN_GND 10                           |
| CAN_H10                              |
| CAN_L10                              |
| CAN-Bitrate1, 35                     |
| CAN-Bus-Anschluss7, 9                |
| CAN-Fehlercodes                      |
| CAN-Nachrichtenformat 80, 82         |
| CANopen1                             |
| CAN-Schnittstelle7                   |
| cat                                  |
| CAT 3 10                             |
| CAT 5                                |
| cd45                                 |
| COM115                               |
| Crosslink-Kabel10                    |
| Das Konzept der <i>EthCan.Dll</i> 67 |
| DEFT                                 |
| DeviceNet1                           |
| Dynamic Linked Library67             |
| EEPROM 44                            |
| Eingangsfilter                       |
| Einsatzgebiet1                       |
| Einsatztemperaturbereich8            |
| EthCan.Dll                           |
| EthCan.Lib67                         |
| EthCanDeinitHardware 75, 92          |
| EthCanGetConnectionState . 86,       |
| 92                                   |
| EthCanGetStatus 84                   |
|                                      |

| EthCanGetVersion              | . 69 |
|-------------------------------|------|
| EthCanInitHardware70,         | 92   |
| EthCanReadCanMsg              | . 79 |
| EthCanResetCan                | . 88 |
| EthCanWriteCanMsg             | . 82 |
| Ethernet-Anschluss            | .10  |
| exit                          | . 50 |
| Extended CAN-Frame            | . 80 |
| Fehlernachricht               | 2    |
| Filter                        | 39   |
| Filterung                     | . 39 |
| fin                           | . 39 |
| Firmwaredownload              | 102  |
| Firmwareupdate                | 101  |
| fout                          | . 39 |
| Funktionsinterface EthCan.Dll | . 68 |
| Gleichspannung                | 9    |
| Hardwareflusskontrolle7, 11,  | 52   |
| Interface                     | .26  |
| Interface, CAN35,             | 61   |
| Interface, LED                | .38  |
| Interface, TCP-Client         | .31  |
| Interface, TCP-Server         | .28  |
| Interface, UDP-Client         | .31  |
| Interface, UDP-Server         | .28  |
| Interface-Id                  | 45   |
| IP-Adresse18, 21, 22,         | 51   |
| ipcfg18, 21,                  | 51   |
| J1939                         | 1    |
| Kommando-Shell                | .98  |
| Konfigurationsfile            | .17  |
| LED7,                         | 38   |
| LIB                           | . 66 |
| ls45                          |      |
| Маве                          | 8    |
| mem                           | .47  |
| MemTool                       | 101  |
| mkif                          | .46  |
| Modemschnittstelle            | 101  |

L-1032d\_10 © SYS TEC electronic GmbH 2010

| Nullmodemkabel 11              |   |
|--------------------------------|---|
| Nullmodemkabel 5               |   |
| Passwort                       |   |
| power                          |   |
| Remote-Frame 80                |   |
| reset 21 50                    |   |
| RJ45-Stecker                   |   |
| rm                             |   |
| RS232 1. 5. 7. 11              |   |
| RS232-Schnittstelle 11, 15, 52 |   |
| save                           |   |
| SDS 1                          |   |
| siocfg 52                      |   |
| Softwareunterstützung          |   |
| Spannungsversorgung            |   |
| Standard CAN-Frame             |   |
| Standard-Gateway 21, 51        |   |
| Standard-Resource-File 104     |   |
| Starten des Demo-Programms     | 5 |
|                                |   |
| Steckverbinder                 |   |
| Stromaufnahme8                 |   |
|                                |   |

| Subnet-Mask 18, 21, 51 |
|------------------------|
| sync                   |
| TCP14, 28, 31          |
| TCP/IP                 |
| TCP Client 1CAN.txt    |
| TCP Server 1CAN.txt    |
| Technische Daten7      |
| Telnet 1, 7, 21, 22    |
| Tragschienenmontage    |
| Treiberinstallation    |
| UART                   |
| UDP 14, 28, 31         |
| UDP/IP                 |
| UDP Client 1CAN.txt17  |
| UDP Server 1CAN.txt    |
| Übertragungsrate       |
| version                |
| Versorgungsspannung    |
| Verzeichnisstruktur    |
| Vorbereitungen 101     |
| write                  |
|                        |

Index

Verbesserungsvorschläge

| Dokument:<br>Dokumentnumme                 | CAN-Ethernet-Gateway<br>r: L-1032d_10, Auflage Juli 2010                                                      |       |  |
|--------------------------------------------|----------------------------------------------------------------------------------------------------|-------|--|
| Wie würden Sie dieses Handbuch verbessern? |                                                                                                    |       |  |
|                                            |                                                                                                    |       |  |
|                                            |                                                                                                    |       |  |
| Haben Sie in diese                         | m Handbuch Fehler entdeckt?                                                                                   | Seite |  |
|                                            |                                                                                                    |       |  |
|                                            |                                                                                                    |       |  |
|                                            |                                                                                                    |       |  |
| Eingesandt von:                            |                                                                                                    |       |  |
| Kundennummer:                              |                                                                                                    |       |  |
| Name:                                      |                                                                                                    |       |  |
| Firma:                                     |                                                                                                    |       |  |
| Adresse:                                   |                                                                                                    |       |  |
|                                            |                                                                                                    |       |  |
| Einsenden an:                              | SYS TEC electronic GmbH<br>August-Bebel-Str. 29<br>D-07973 Greiz<br>GERMANY<br>Fax : +49 (0) 36 61 / 62 79 99 |       |  |

L-1032d\_10 © SYS TEC electronic GmbH 2010

Veröffentlicht von

© SYS TEC electronic GmbH 2010

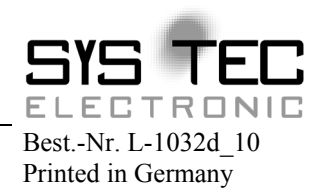